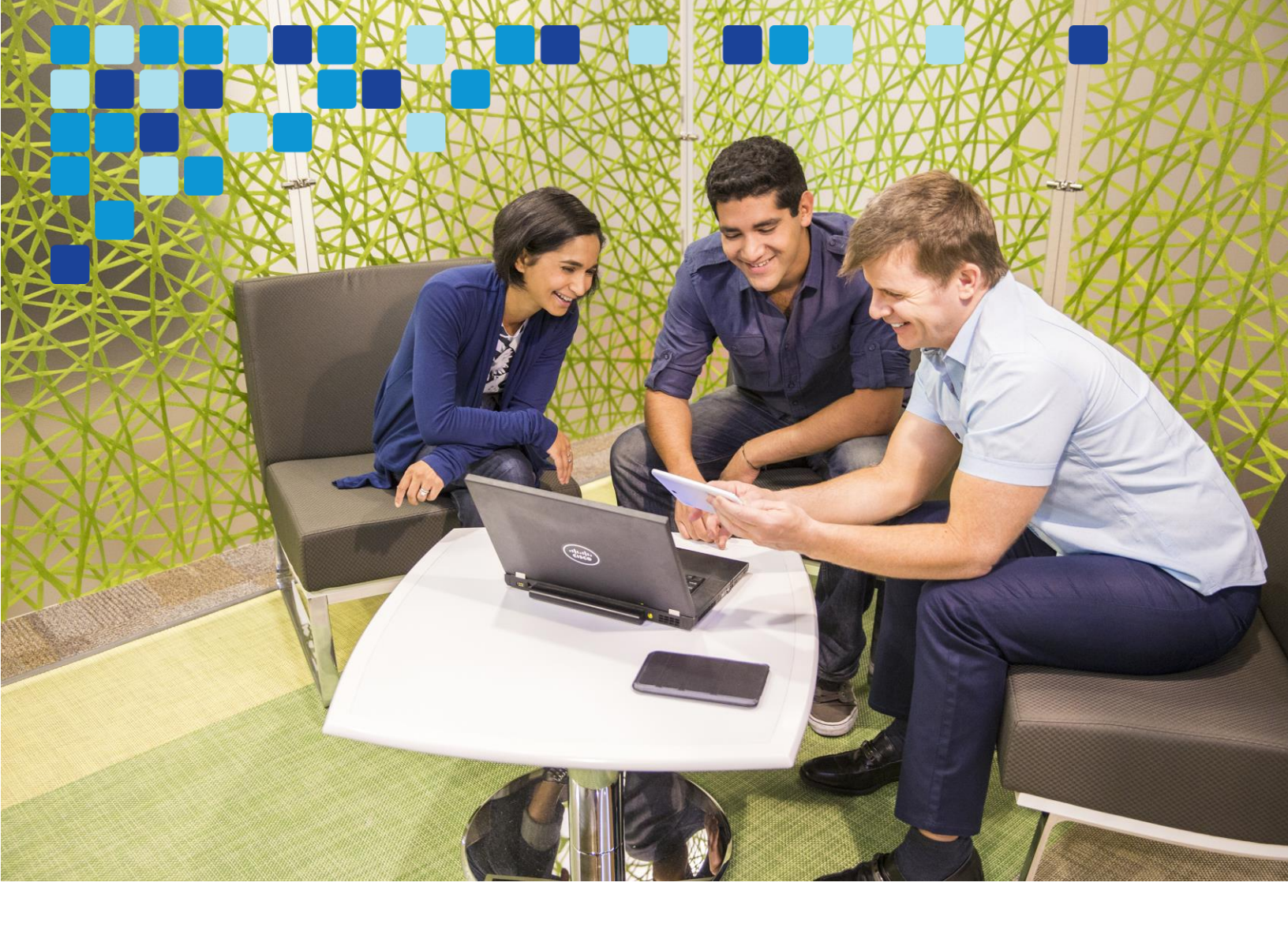

# Collaboration Edge Using Cisco BE6000

Cisco Validated Design Guide

ıılıılı cısco

August 2016

© 2016 Cisco Systems, Inc. All rights reserved.

# Contents Pre-deployment Checklist and Tasks Deploy

Deploy MRA and B2B Collaboration Deploy CUBE

# Contents

| Preface                                                 | 3        |
|---------------------------------------------------------|----------|
| Documentation for Cisco Validated Designs               | 3        |
| Scope                                                   |          |
| Proficiency                                             | 4        |
| Comments and Questions                                  | 4        |
| Disclaimer                                              | 4        |
| Introduction                                            | 5        |
| Technology Use Case                                     | 5        |
| Design Overview                                         | 6        |
| Cisco Preferred Architecture                            | 6        |
| Solution Details                                        |          |
| Cisco Unified Communications Manager (Cisco Unified CM) |          |
| Cisco Video and TelePresence Endpoints                  |          |
| Cisco Expressway-E and Expressway-C                     |          |
| Cisco Unified Border Element (CUBE)                     |          |
| Cisco Adaptive Security Appliance (Cisco ASA)           | 10       |
| Dial Plan                                               | 11       |
| Deployment Details                                      |          |
|                                                         | 10       |
| Section I: Deploy MRA & B2B Collaboration               | 12       |
| Pre-deployment Checklists and Tasks                     |          |
|                                                         |          |
| Cisco Expressway                                        |          |
| Configure CLICM for Expressively                        | 20<br>27 |
| Deploy Mobile and Remote Access                         | ر z      |
| Deploy R2B Collaboration                                |          |
|                                                         |          |
| Section 2: Deploy Cisco Unified Border Element (CUBE)   | 56       |
| Install and Configure CUBE                              |          |
| Appendix A: Product List                                | 62       |
|                                                         |          |

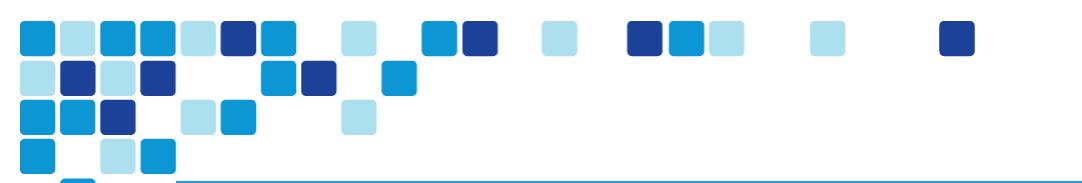

Contents Pre-deployment Checklist and Tasks

Deploy MRA and B2B Collaboration Deploy CUBE

# Preface

Cisco Validated Designs (CVDs) provide the foundation for systems design based on common use cases or current engineering system priorities. They incorporate a broad set of technologies, features, and

applications to address customer needs. Cisco engineers have comprehensively tested and documented each CVD in order to ensure faster, more reliable, and fully predictable deployment.

Today's enterprises are looking for seamless access to rich collaborative services irrespective of the location .

This CVD discuss about the primary drivers for deploying the collaboration edge solution namely **the Remote and Mobile access** and **B2B collaboration**.

# Documentation for Cisco Validated Designs

### Cisco Preferred Architecture (PA) Design Overview

guides – These documents help customers and sales teams to select the appropriate architecture based on an organization's business requirements; understand the products that are used within the architecture; and obtain general design best practices. These guides support sales processes.

### Cisco Validated Design (CVD) guides - These

### **Related PA Guides**

- Cisco Preferred Architecture for Midmarket Collaboration 11.x, Design Overview
- Cisco Preferred Architecture for Video 11.x, Design Overview

### **Related CVD Guides**

Unified Communications using the Business Edition 6000 CVD

To view the related CVD guides, click the titles or visit the following site: http://www.cisco.com/go/cvd/collaboration

documents provide detailed steps for deploying the Cisco Preferred Architectures. These guides support planning, design, and implementation of the Preferred Architectures.

**Cisco Collaboration Solution Reference Network Design (SRND)** guide – This document provides detailed design options for Cisco Collaboration. The Cisco Collaboration SRND should be referenced when design requirements are outside the scope of Cisco Preferred Architectures.

### Scope

This guide covers the following areas of technology and products:

- Cisco Unified Communication Manager
- Desktop video endpoints and mobile clients
- Multipurpose room systems
- Cisco Expressway Series
- Cisco Unified Border Element
- Session Initiation Protocol (SIP) signaling

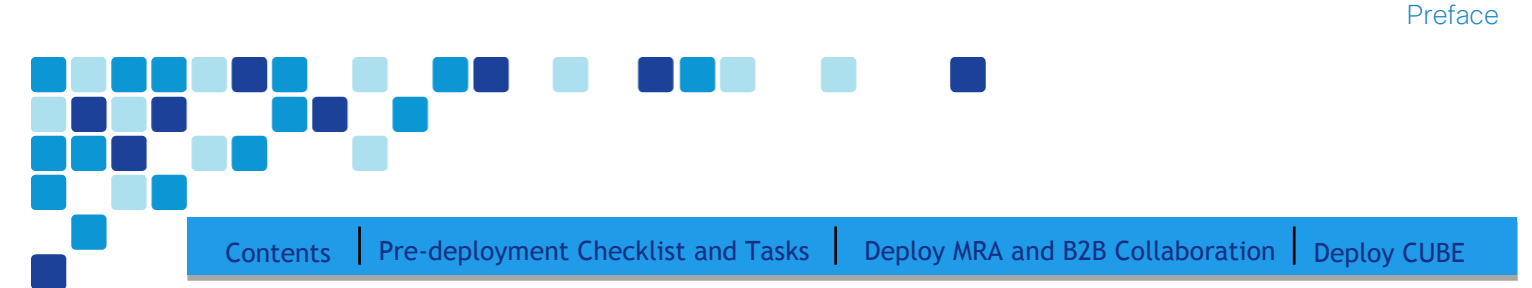

For more information, see the Design Overview section in this guide.

### Proficiency

This guide is for people with technical proficiencies—or equivalent experience in **CCNA Collaboration**—1 to 3 years in designing, installing, and troubleshooting voice and unified communications applications, devices, and networks.

### **Comments and Questions**

If you would like to comment on a guide or ask questions, please email: <u>collab-mm-cvd@external.cisco.com</u>.

### Disclaimer

The IP address scheme used in this document is for representational purposes only.

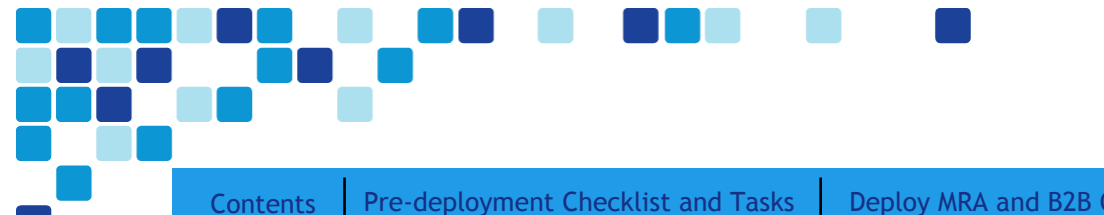

Deploy MRA and B2B Collaboration Deploy CUBE

# Introduction

The rise in mobility has opened up new ways in which teams, employees and customers are connecting and collaborating with one another. The key to success in this new world is having open and accessible communications across environments—whether it be in a physical office, face-to-face through a video call, in a voice call, or in a converged connection through Cisco<sup>®</sup> Jabber. Today's organizations need to support mobile workers by providing them with collaboration technologies that are designed around mobility first.

Collaboration with video provides a higher level of user interaction. Providing functionality to mobile users by leveraging the Internet has increased significantly over the past few years, and for many organizations, connectivity is a fundamental requirement for conducting day-to-day activities. Moreover, securely connecting mobile workers and remote site workers to each other and to headquarters are critical functions that enable organizations to accomplish their business goals.

The Cisco solution for remote workers has classically relied upon VPN connections to provide a secure tunnel into the corporate network.

In addition, teleworkers can use their Cisco TelePresence devices without a VPN, making collaboration at home as easy as in the office. Cisco Expressway makes collaboration as easy outside the enterprise as it is inside by simplifying the end-user experience. Using secure mobile access based on Transport Layer Security (TLS), Jabber mobile users can access all their collaboration workloads (video, voice, content, instant messaging, and presence) without requiring the extra step of a VPN, leaving the flexibility for users to route all other traffic directly via the Internet.

### **Technology Use Case**

Organizations are looking for a simple and efficient way to extend their rich collaborative services offered behind their firewall to users who are outside their firewalls. Clients like Cisco Jabber, which truly integrate multiple channel of communications within a single soft client, are very critical for enterprises. It enables enterprises to have their mobile workforce access the same set of rich collaborative features to streamline the business process and also make them productive irrespective of the location.

Collaboration edge portfolio consists of a broad range of solutions and components each of them which solves a particular business use-case.

Broadly speaking it extends access to the same set of rich collaborative services accessible by a user inside an enterprise to their mobile and remote workforce via the VPN-less mode thus making the experience more seamless and consistent irrespective of the location.

It also helps these users to engage in communication with the people who aren't part of their businesses for example partners, customers and other stakeholders of the communities via multi-modal format of communication (Video, Voice and IM&P).

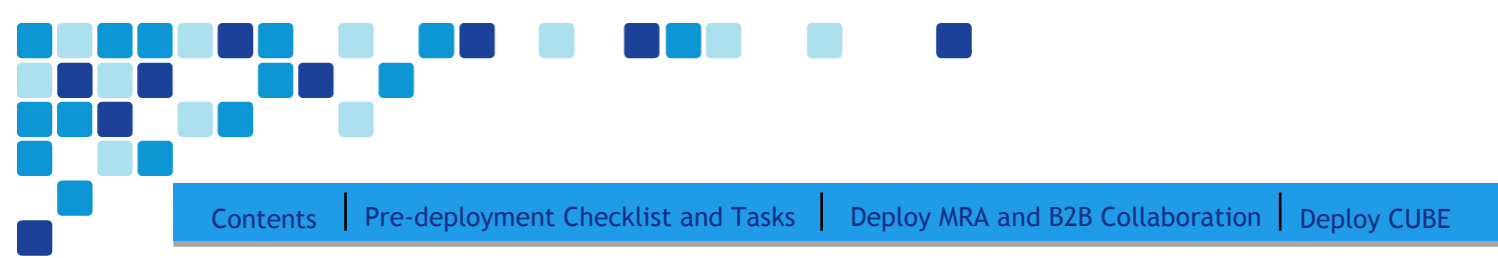

Additionally, the collaboration edge solution also connects enterprise voice users to the provider SIP trunking services. With SIP Trunking, enterprises can lower costs, simplify the network and extend rich collaborative services.

### **Design Overview**

An end-to-end Cisco collaboration edge solution incorporates endpoints, infrastructure components, and centralized management tools.

### **Cisco Preferred Architecture**

Cisco Preferred Architectures provide recommended deployment models for specific market segments based on common use cases. They incorporate a subset of products from the Cisco Collaboration portfolio that is best suited for the targeted market segment and defined use cases. These deployment models are prescriptive, out-of-the-box, and built to scale with an organization as its business needs change. This prescriptive approach simplifies the integration of multiple system-level components and enables an organization to select the deployment model that best addresses its business needs.

The Cisco Preferred Architecture (PA) delivers capabilities that enable organizations to realize immediate gains in productivity and add value to their current voice deployments.

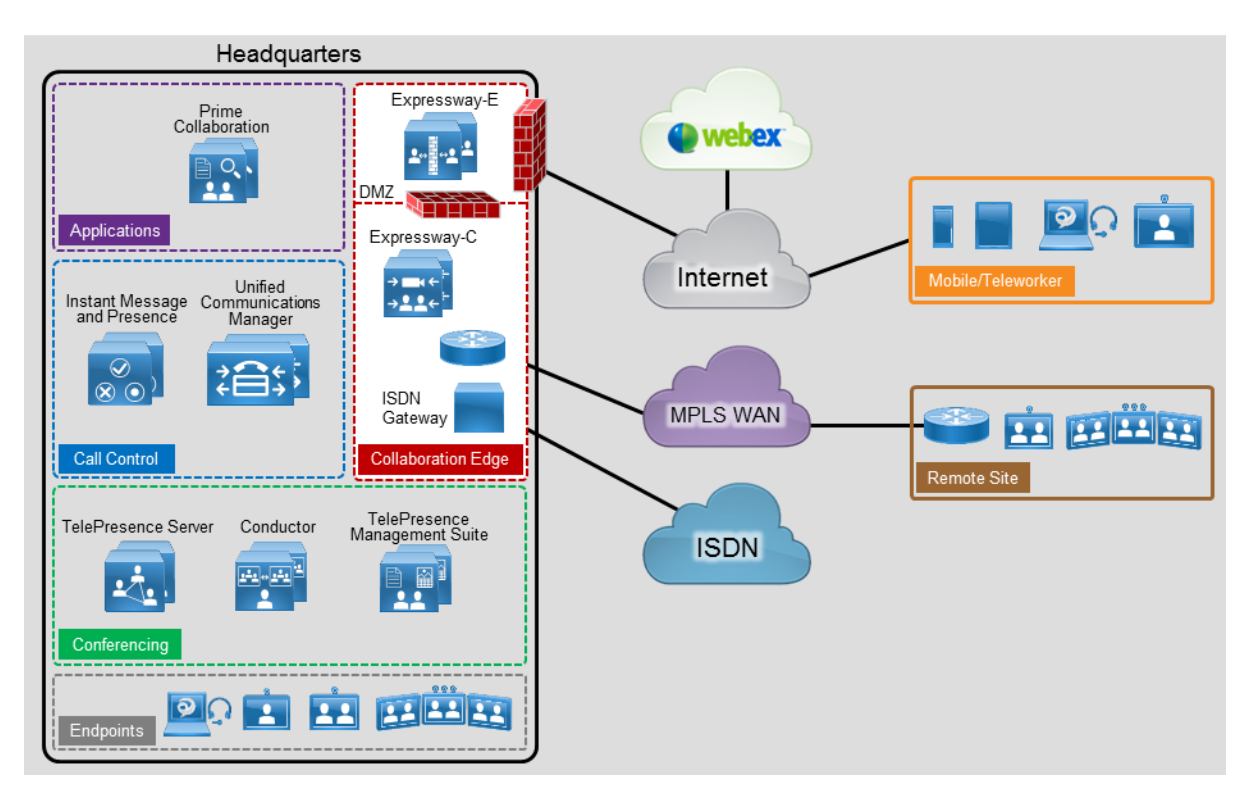

### Figure 1. Preferred Architecture

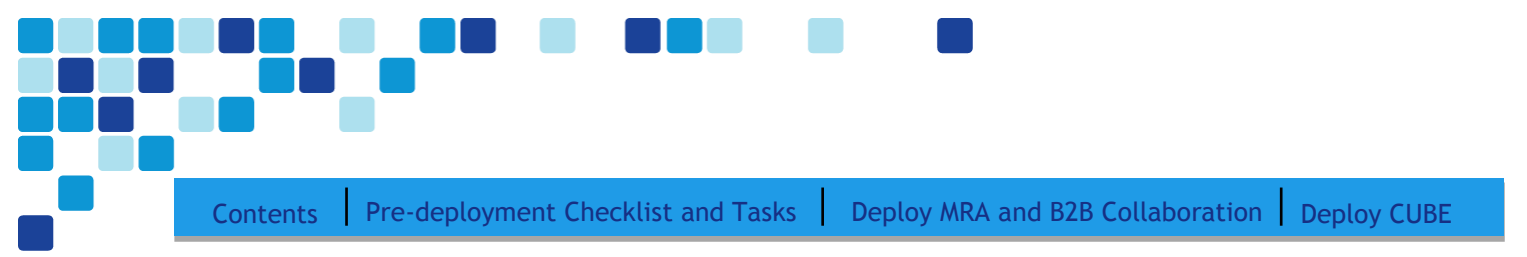

### **Solution Details**

This *Collaboration Edge Using Cisco BE6000 Technology Design Guide* includes the following components:

- Cisco Unified Communications Manager (CUCM), for call control and SIP endpoint registrations
- Cisco Unified Communications Manager Instant Messaging & Presence for Jabber Clients
- Cisco Expressway-C and Cisco Expressway-E, for VPN-less mobile and remote access
- Cisco Expressway-C and Cisco Expressway-E, for business to business collaboration
- Cisco Unified Border Element for SIP trunking to PSTN

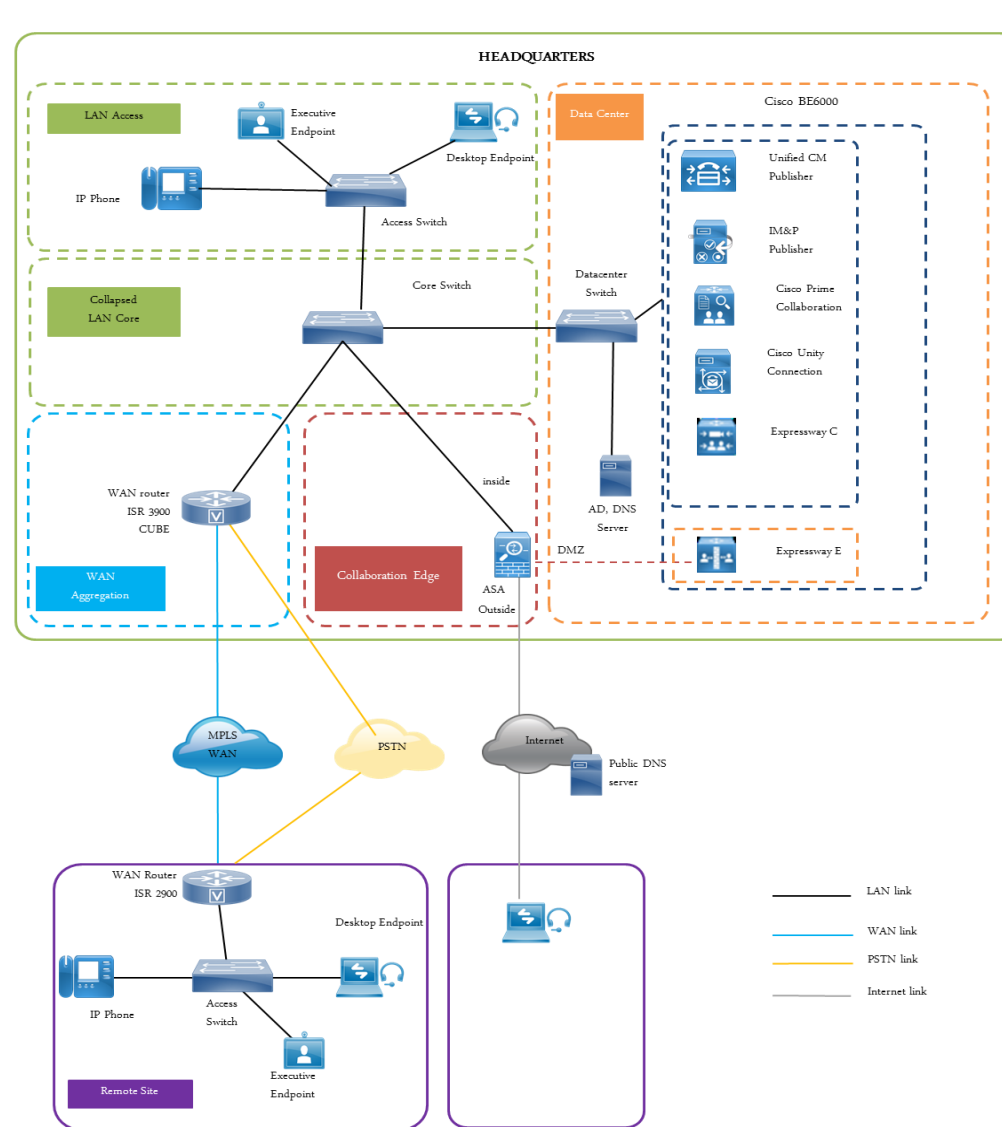

Figure 2. Solution components block diagram

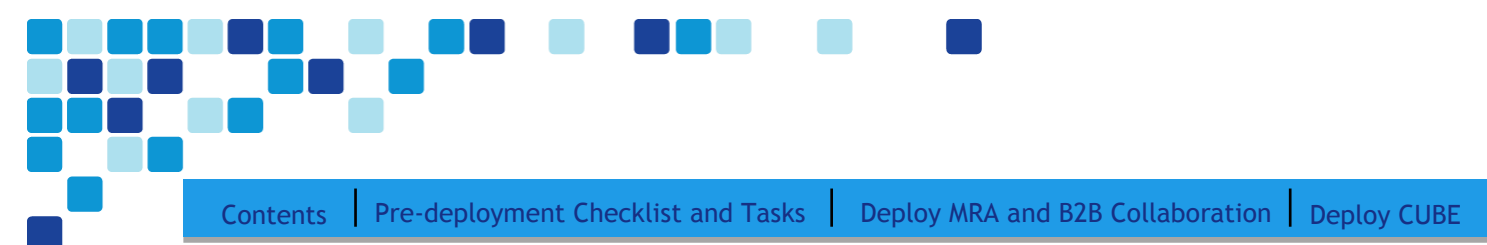

### Cisco Unified Communications Manager (Cisco Unified CM)

Cisco Unified CM (formerly Cisco Unified CallManager) serves as the software-based, call-processing component of Cisco Unified Communications. CUCM extends enterprise telephony features and functions to packet telephony network devices such as IP phones, media processing devices, voice-over-IP (VoIP) gateways, and multimedia applications. Additional data, voice, and video services, such as unified messaging, multimedia conferencing, collaborative contact centers, and interactive multimedia response systems, interact through CUCM open-telephony application program interface (API).

CUCM is the primary call agent in this CVD. CUCM supports session initiation protocol (SIP), and the configurations in this document use SIP as signaling protocol for the endpoints.

### **Cisco Video and TelePresence Endpoints**

Cisco video endpoints provide a wide range of features, functionality, and user experiences. Because endpoints range from desktop video phones and softclients to multiple-screen immersive TelePresence endpoints, an organization can deploy the right variety of endpoints to meet users' needs. Additionally, these devices enable users to access multiple communication services, such as:

Immersive TelePresence room system

General office phones (video)

- Voice calls
- Video calls
- Conferencing
- Presence
- Desktop sharing

| Table 1. Cisco relepresence and video Endpoints |                                    |  |  |
|-------------------------------------------------|------------------------------------|--|--|
| Product                                         | Description                        |  |  |
| Cisco DX Series                                 | Collaboration desk endpoint        |  |  |
| Cisco MX Series                                 | Collaboration room endpoint        |  |  |
| Cisco SX Series                                 | TelePresence integration solutions |  |  |

### **Table 1.** Cisco Telepresence and Video Endpoints

| Table 2. | Cisco Jabber |
|----------|--------------|
|----------|--------------|

Cisco Unified IP Phones 8800/7800

**Cisco IX Series** 

| Product                                                                                                    | Description                                                                                                    |
|----------------------------------------------------------------------------------------------------|----------------------------------------------------------------------------------------------------|
| Mobile:<br>Jabber for Android<br>Jabber for iPhone and iPad<br>Desktop:<br>Jabber for Mac<br>Jabber for Windows | Soft client with integrated voice, video, voicemail,<br>and instant messaging and presence functionality<br>for mobile devices and personal computers |

| Product(s)     | Audio | Video | Content<br>Sharing | Unified CM<br>High<br>Availability | Mobile and<br>Remote<br>Access |
|----------------|-------|-------|--------------------|------------------------------------|--------------------------------|
| Jabber Mobile  | Y     | Y     | N                  | Y                                  | Y                              |
| Jabber Desktop | Υ     | Y     | Υ                  | Y                                  | Y                              |
| DX Series      | Y     | Υ     | Y <sup>1</sup>     | Y                                  | Y                              |
| EX Series      | Y     | Υ     | Υ                  | Y                                  | Y                              |
| MX Series      | Y     | Υ     | Υ                  | Υ                                  | Υ                              |
| SX Series      | Υ     | Y     | Υ                  | Υ                                  | Y                              |
| IX Series      | Y     | Υ     | Υ                  | Υ                                  | Ν                              |
| 8800/7800      | Y     | Y     | N                  | Y                                  | Y                              |

**Table 3.** Comparison of Endpoint features and Capabilities

1 The DX series will be running the CE software.

### Cisco Expressway-E and Expressway-C

Cisco Expressway Series is a firewall traversal solution that enables mobile and remote access to CUCM and other Cisco Collaboration Applications . The Expressway Mobile and Remote Access solution is complelementary to Cisco's Anyconnect, providing organizations an alternative to VPN for remote workers using Cisco Jabber or TelePresence endpoints.

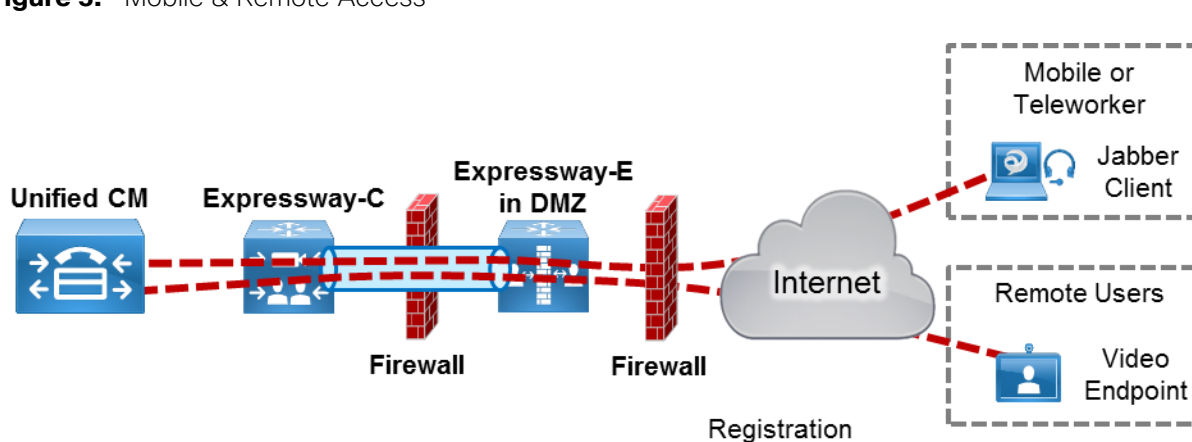

Figure 3. Mobile & Remote Access

The Cisco Expressway series also offers Business-to-Business (B2B) collaboration. This enables for an enterprise to seamlessly communicate with other businessess for instance partner organizations, vendors,

Introduction

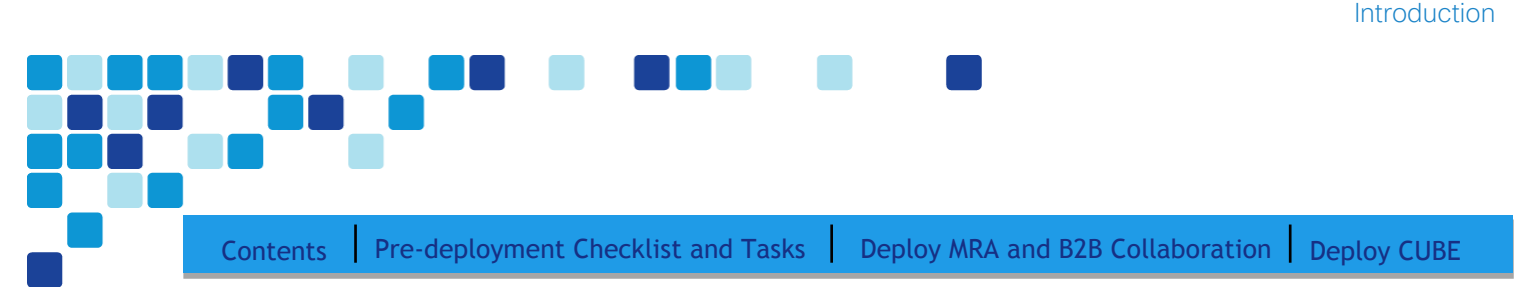

etc thus, extending the rich media services beyond the boundaries of the enterprise. Cisco Expressway Series consists of Cisco Expressway–E and Cisco Expressway–C.

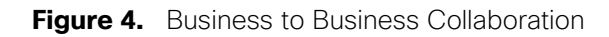

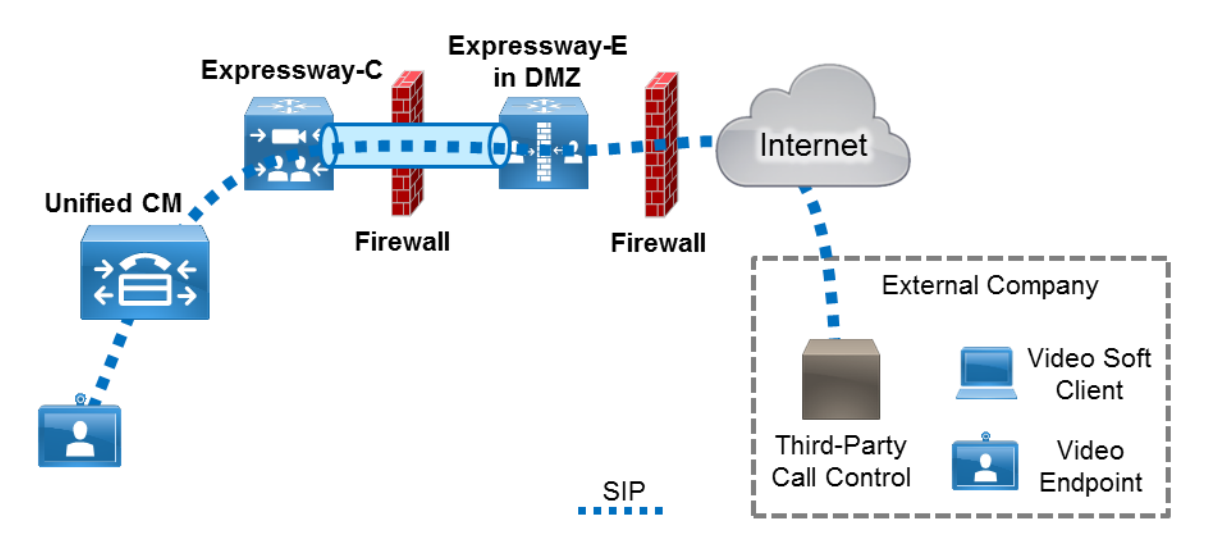

Cisco Expressway–E acts as a traversal server and allows secure communication through to your business and provides other services, such as DNS SRV lookup.

Cisco Expressway–C acts as the traversal client for Cisco Expressway–E (required in all Cisco Expressway E deployments). It acts as a video gateway providing interworking with third party industry standard H.264 SVC, H.323, AVC devices & systems (including Microsoft Lync 2013).

In this design, you create separate traversal zones one for mobile and remote access and for business-tobusiness video communications.

### Cisco Unified Border Element (CUBE)

Cisco Unified Border Element (CUBE) is Cisco's session border controller (SBC) helping enterprises connect to Service Provider SIP trunking services. CUBE provides session control, security, interworking and demarcation to interconnect unified communications networks and enable end-to-end voice. Deploying CUBE is essential for routing voice calls beyond the enterprise through the IP PSTN to customers and partners. With SIP Trunking, CUBE lowers costs, simplifies the network and extends rich collaborative services.

### Cisco Adaptive Security Appliance (Cisco ASA)

This design uses Cisco Adaptive Security Appliance as the security appliance. The appliance is deployed in three-port firewall mode, in which one port is connected to the inside network, another to an outside interface, and the third to the DMZ interface. Cisco Expressway-E is connected to the DMZ interface of Cisco ASA. Expressway-C and other collaboration components are on the inside of the Cisco ASA

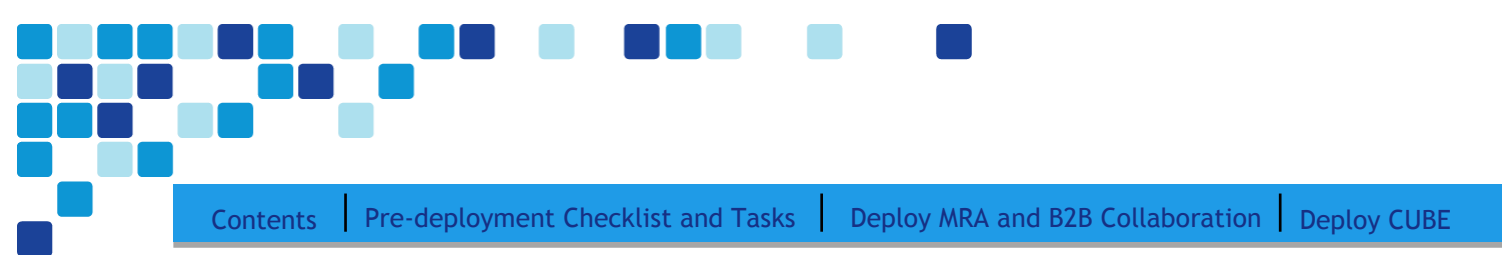

appliance. Expressway-E is static-NATed to a public IP. All communication to the Expressway-E is based on the NATed IP. This means that Cisco ASA allows traffic from inside to reach the DMZ by using the NATed IP. This is also known as *NAT reflection*.

SIP and H.323 ALGs are disabled on the Cisco ASA appliance carrying network traffic to or from the Cisco Expressway-E. When enabled, this is frequently found to negatively affect the built in traversal functionality of the Cisco Expressway-E, because much of the SIP messaging is encrypted and Cisco ASA cannot inspect the payload.

### **Dial Plan**

This design follows a single-cluster centralized call processing model. The endpoints use a seven-digit phone number for dialing, which preserves the capability to receive calls from devices that only support numeric dialing. The numbers are in the following pattern:

### 800xxxx

For URI dialing, the endpoints are assigned the URI in the following pattern:

### 800xxxx@mmcvd.ciscolabs.com

For business-to-business calls, the example external domain used is:

### cisco.com

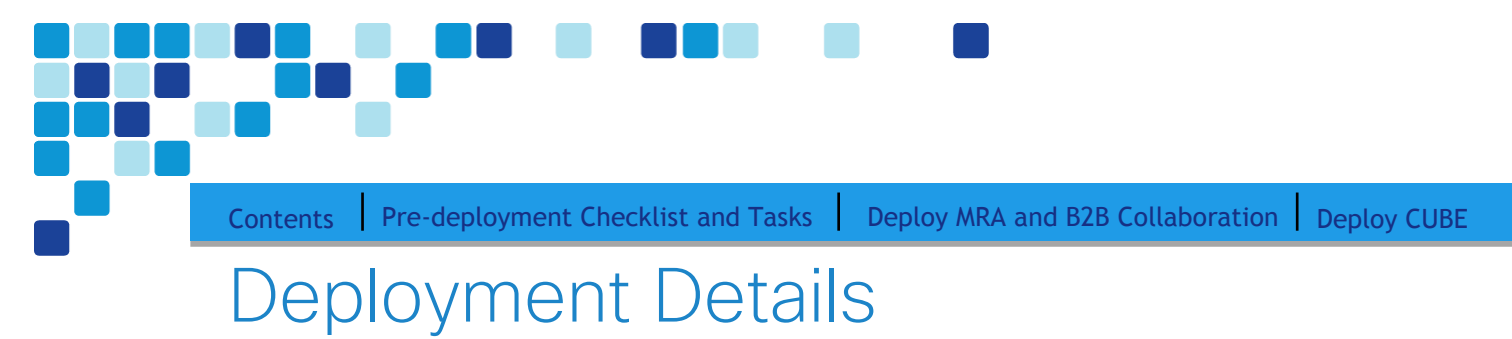

### This guide is divided into two sections:

- 1. Deployment tasks for MRA and B2B Collaboration
- 2. Deployment tasks for SIP trunking to IP PSTN ( CUBE )

# Section1: Deploy MRA & B2B Collaboration

### Core Tasks

Before beginning service-specific configuration, complete the following tasks:

- 1. Installing Cisco Expressway-C and Cisco Expressway-E
- 2. <u>Configuring CUCM for Expressway</u>

### Mobile and Remote access Configuration

For Mobile and Remote access-specific configuration, complete the following tasks:

- 1. <u>Cisco Expressway-E specific installation tasks</u>
- 2. <u>Deploying Mobile and Remote access</u>

### Business to Business (B2B) Configuration

For B2B specific configuration, complete the following tasks:

3. Deploying B2B

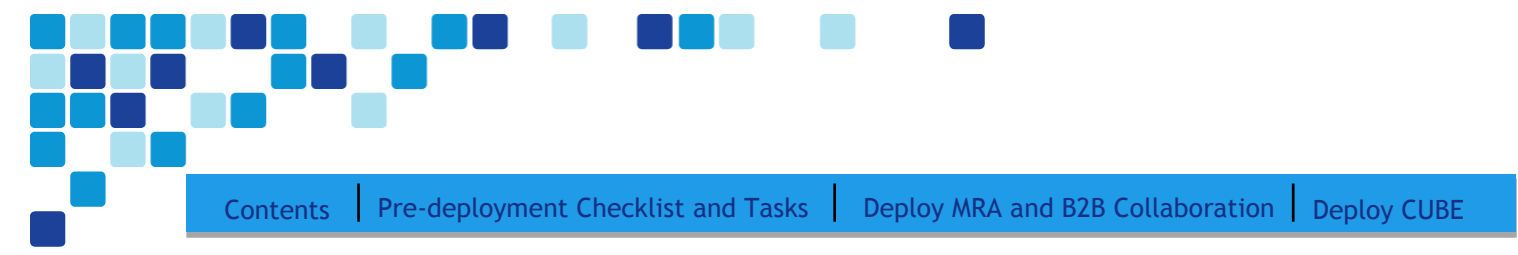

### Pre-deployment Checklists and Tasks

| Fill in the Easy access configuration sheet for your reference during the     | Yes/No |
|-------------------------------------------------------------------------------|--------|
| deployment process.                                                           |        |
| Establish network connectivity for BE6K server to application and DMZ         | Yes/No |
| networks – Refer                                                              |        |
| http://www.cisco.com/en/US/docs/voice ip comm/cucm/BE6000/Installatio         |        |
| nGuide/10 01/Deploying Expressway with Business Edition.pdf.                  |        |
| Define the required DNS records on the appropriate DNS servers as             | Yes/No |
| specified under the Easy access configuration sheet DNS records               |        |
| requirements.                                                                 |        |
| Open the firewall ports mentioned as per the Easy access configuration sheet  | Yes/No |
| firewall ports requirements                                                   |        |
| Follow the guidelines specified as part of Expressway certificate             | Yes/No |
| requirements to be ready to generate and sign the certificates at later stage |        |
| of deployment process. In addition, arrange for the purchase of a public      |        |
| certificate so that you are ready to generate certificates immediately during |        |
| the deployment process later.                                                 |        |

### Easy Access Configuration Sheet

The following tables provide you with a place to capture all the information you may need during the configuration of Cisco Expressway related services. Each table is comprised of the information items needed, references the example values used in this CVD, and provides a column into which you may enter your own particular site-specific values in an easy-reference format.

| Table 4. Exp | pressway-C network | configuration |
|--------------|--------------------|---------------|
|--------------|--------------------|---------------|

| Item                        | CVD Configuration             | Site Specific configuration |
|-----------------------------|-------------------------------|-----------------------------|
|                             | Expressway C                  | Expressway C                |
| IPV4 LAN 1 address          | 10.106.170.148                |                             |
| IPV4 LAN 1 subnet           | 255.255.255.0                 |                             |
| IPV4 gateway                | 10.106.170.6                  |                             |
| System host name            | EXPc1                         |                             |
| Default DNS servers (Local) | 10.106.170.130 (Local<br>DNS) |                             |
|                             |                               |                             |
|                             |                               |                             |
| Domain name                 | mmcvd.ciscolabs.com           |                             |
| NTP servers                 | 10.106.170.130                |                             |
|                             |                               |                             |
|                             |                               |                             |
|                             |                               |                             |
|                             |                               |                             |
| Time zone                   | Asia/Calcutta                 |                             |
| IPv4 Static NAT address     | NA                            |                             |

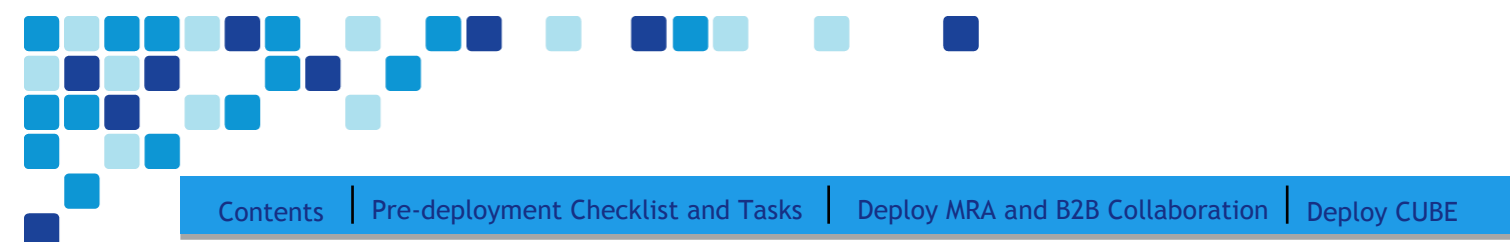

### Table 5. Expressway-E Network Configuration

| Item                               | CVD Configuration         | Site-specific configuration |
|------------------------------------|---------------------------|-----------------------------|
|                                    | Expressway E              | Expressway E                |
| IPV4 LAN 1 address                 | 10.126.69.50              |                             |
| IPV4 LAN 1 subnet                  | 255.255.255.0             |                             |
| IPV4 t gateway                     | 10.126.69.49              |                             |
| System host name                   | EXPc1                     |                             |
| Default DNS servers ( Public DNS ) | 10.126.69.38 (Public DNS) |                             |
|                                    |                           |                             |
|                                    |                           |                             |
| Domain name                        | mmcvd.ciscolabs.com       |                             |
| NTP servers                        | 10.106.170.130            |                             |
|                                    |                           |                             |
|                                    |                           |                             |
|                                    |                           |                             |
|                                    |                           |                             |
| Time zone                          | Asia/Calcutta             |                             |
| IPv4 Static NAT address            | 10.126.69.37              |                             |

### Table 6. CUCM and CUCM IM&P references

| Item                         | CUCM                | Site-specific details |
|------------------------------|---------------------|-----------------------|
| Unified CM publisher address | 10.106.170.135      |                       |
| System name                  | CUCM-Pub            |                       |
| Domain name                  | mmcvd.ciscolabs.com |                       |

| Item                                  | CUCM IM&P           | Site-specific details |
|---------------------------------------|---------------------|-----------------------|
| IM and Presence Service database      | 10.106.170.194      |                       |
| publisher node                        |                     |                       |
| IM and Presence publisher System name | IMP2                |                       |
| Domain name                           | mmcvd.ciscolabs.com |                       |
|                                       |                     |                       |

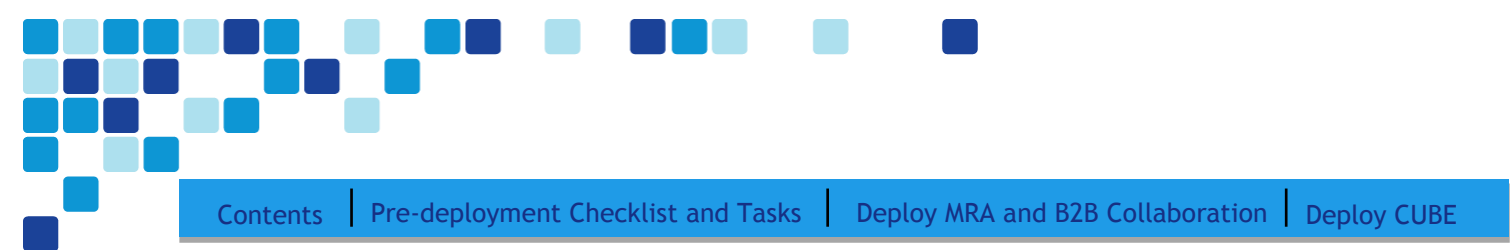

### DNS SRV Records

| Table 7. | DNS SRV records | (Inside DNS) |  |
|----------|-----------------|--------------|--|
|          |                 | (            |  |

| Item     | CVD Configuration            | Site-specific configuration |
|----------|------------------------------|-----------------------------|
| Domain   | mmcvd.ciscolabs.com          |                             |
| Service  | cisco-uds                    | cisco-uds                   |
| Protocol | tcp                          | Тср                         |
| Priority | 10                           | 10                          |
| Weight   | 10                           | 10                          |
| Port     | 8443                         |                             |
| Service  | cucm-pub.mmcvd.ciscolabs.com |                             |

| Table 8. DNS SRV records (Public D |
|------------------------------------|
|------------------------------------|

| Item     | CVD Configuration   |                   | Site-specific configuration |         |
|----------|---------------------|-------------------|-----------------------------|---------|
| Domain   | mmcvd.ciscolabs.com |                   |                             |         |
| Service  | collab-edge         | sip               | collab-edge                 | sip     |
| Protocol | tls                 | tcp/udp           | Tls                         | tcp/udp |
| Priority | 10                  | 10                | 10                          | 10      |
| Weight   | 10                  | 10                | 10                          | 10      |
| Port     | 8443                | 5060              | 8443                        | 5060    |
| Service  | EXPe1.mmcvd.cisco   | EXPe1.mmcvd.cisco |                             |         |
|          | .com                | labs.com          |                             |         |

### Tech Tip

1

SIP SRV records should be defined one each for TCP and UDP and specific to B2B use case only as described in above table 8

The SRV record of Expressway-E on public DNS should reference to DNS A record Expressway-E's statically Nat'ed public IPv4 address.

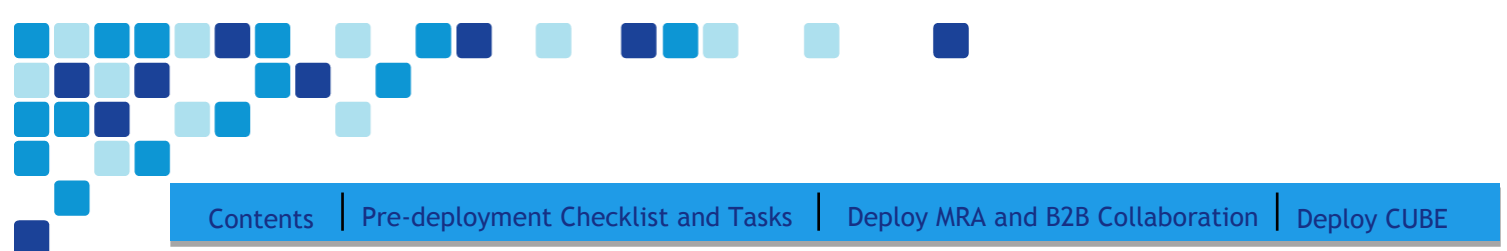

### Firewall port requirements

| Table 9. | Firewall | ports to | be | opened | outbound | from | Inside to | DMZ |
|----------|----------|----------|----|--------|----------|------|-----------|-----|
|----------|----------|----------|----|--------|----------|------|-----------|-----|

| Purpose                      | Protocol | Expressway-C (source) | Expressway-E (listening) |
|------------------------------|----------|-----------------------|--------------------------|
| XMPP (IM and Presence)       | TCP      | Ephemeral port        | 7400                     |
| SSH (HTTP/S tunnels)         | TCP      | Ephemeral port        | 2222                     |
| Traversal zone SIP signaling | TLS      | 25000 to 29999        | 7001                     |
| Traversal zone SIP media     | UDP      | 36012 to 59999        | 36000 to 36001           |
| SIP TCP/TLS                  | TCP/TLS  | 25000 to 2999         | 7011                     |
| H323 RAS Assent              | UDP      | 1719                  | 6011                     |
| Q.931/H.225 & H.245          | TCP      | 15000 to 19999        | 2776                     |

Table 10. Firewall ports to be opened outbound from DMZ to public internet

| Purpose       | Protocol | Expressway-E (source) | Internet endpoint<br>(listening) |
|---------------|----------|-----------------------|----------------------------------|
| SIP media     | UDP      | 36012 to 59999        | >=1024                           |
| SIP signaling | TLS      | 25000 to 29999        | >=1024                           |

Table 11. Firewall ports to be opened inbound Internet to DMZ

| Purpose                      | Protocol | Internet endpoint (source) | Expressway-E (listening) |
|------------------------------|----------|----------------------------|--------------------------|
| XMPP (IM and Presence)       | TCP      | >=1024                     | 5222                     |
| UDS (provisioning/phonebook) | TCP      | >=1024                     | 8443                     |
| Media                        | UDP      | >=1024                     | 36012 to 59999           |
| SIP signaling                | TLS      | >=1024                     | 5061                     |

| Table The process of the second of the second of the secon | Table | 12. Expressway-E | management | ports to | be opened |
|----------------------------------------------------------------------------------------------------|-------|------------------|------------|----------|-----------|
|----------------------------------------------------------------------------------------------------|-------|------------------|------------|----------|-----------|

| Purpose         | Transport Protocol | Management device   | Expressway Destination     |
|-----------------|--------------------|---------------------|----------------------------|
| Management      | ТСР                | >=1024              | 80 / 443 / 22 / 23         |
| SNMP Monitoring | UDP                | >=1024              | 161                        |
| Purpose         | Transport Protocol | Expressway-E source | PC listening port (inside) |
|                 |                    | port                |                            |
| NTP             | UDP                | 123                 | 123                        |
| Syslog          | UDP                | 30000 to 35999      | 514                        |
| DNS             | UDP                | >=1024              | 53                         |

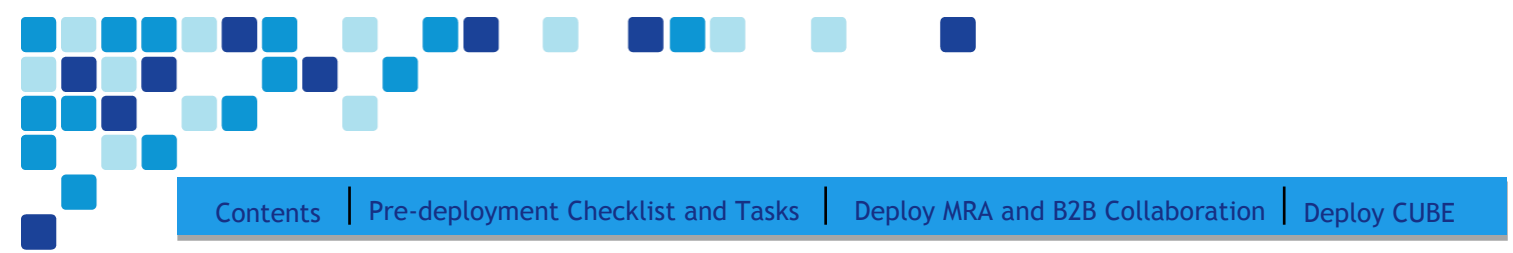

### Expressway MRA Certificates requirements

The Expressway certificates can be generated using the Certificate Sign Request (CSR) option available on both the Expressway-C and Expressway-E devices. After completing the Installing Cisco Telepresence Expressway C/E tasks below, the administrator can log into the expressway server via web interface and using the CSR utility can generate the certificates. Once the certificates are generated it could be downloaded and be signed by the appropriate Certificate Authority for authentication purposes. Expressway-C server certificates can be signed by an private CA or optionally by third party public trusted CA

Expressway-E server certificate must be signed by a third party public trusted CA only. Additionally if a DX or 7800/8800 series phone is used for MRA then need to ensure that Expressway-E server certificate is mandatorily signed by one of the third party public trusted root CA's that's embedded into the endpoint device platform OS certificate store.

Below table shows Expressway certificate signing request tool prompts for and incorporates the relevant Subject Alternate Name (SAN) as appropriate for the Unified Communications feature to be deployed on the Expressway.

| CSR SAN element                                              | Mobile & Remote<br>Access | XMPP federation   |
|--------------------------------------------------------------|---------------------------|-------------------|
| Unified CM Registration domains                              | Expressway-E only         | NA                |
| XMPP federation                                              | NA                        | Expressway-E only |
| domains                                                      |                           |                   |
| IM & Presence chat node<br>aliases (Federated group<br>chat) | NA                        | Required          |
| Unified CM phone<br>security phone profile<br>names          | Expressway-C only         | NA                |

### Table 13.CSR SAN Elements

### Table 14. CVD specific CSR SAN Configuration

| CSR SAN element                                    | Mobile & Remote         | Access CVD              | Site Specific Co        | onfiguration            |
|----------------------------------------------------|-------------------------|-------------------------|-------------------------|-------------------------|
|                                                    | Configuration           |                         |                         |                         |
|                                                    | Expressway-C<br>CSR SAN | Expressway-E CSR<br>SAN | Expressway-C<br>CSR SAN | Expressway-E<br>CSR SAN |
| Additional<br>Alternative names                    | NA                      | NA                      |                         |                         |
| Unified CM<br>Registration<br>domains <sup>1</sup> | NA                      | mmcvd.cisco.com         |                         |                         |

Contents Pre-deployment Checklist and Tasks Deploy MRA and B2B Collaboration Deploy CUBE

| IM & Presence<br>chat node aliases<br>( Federated group<br>chat) <sup>2</sup> | NA | NA |  |
|-------------------------------------------------------------------------------|----|----|--|
| Unified CM phone<br>security phone<br>profile names <sup>3</sup>              | NA | NA |  |

### Tech Tip

1

<sup>1</sup>Unified CM Registration domains – you can have FDDN's seperated by commas if you want multiple domains. Select the DNS format and manually specifcy FQDN's. You may optionally chose CollabEdgeDns format if you are not able to include top level company domain. Doing so collab-edge will be prefixed to the top level FQDN.

<sup>2</sup>IM & Presence chat node aliases – requred for federated group chat using TLS. A new certificate must be produced if new chat node aliases are added or renamed for both Expressway–C and Expressway–E. Expressway–E certificate should have the same set of chat node aliases entered in its Additional Alternative names field that matches the ones defined on Expressway–C's certificate

<sup>3</sup>Unified CM Phone security profile – This is the phone security profiles defined on Unified CM configured for encrypted TLS and used by the device for remote access. This should be specified in the FQDN format. This enables secure communication between the Unified CM and the Expressway–C. However, for this deployment the traffic between CUCM and Expressway–C is TCP based and hence not required.

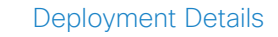

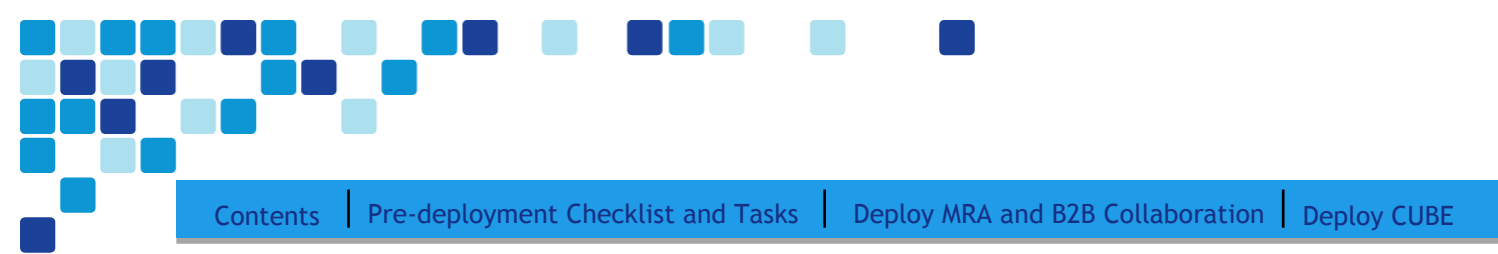

### **Core Tasks**

### Install Cisco Expressway

Repeat procedures 1 to 5 for Expressway-C and Expressway-E.

| PROCESS | 1.<br>2.<br>3.<br>4.<br>5. | Deploy OVA to host<br>Configure the VM guest<br>Obtain Licenses<br>Apply licenses<br>Configure system name, DNS and NTP settings |
|---------|----------------------------|----------------------------------------------------------------------------------------------------|
|---------|----------------------------|----------------------------------------------------------------------------------------------------|

Procedure 1

Deploy OVA to host

This procedure represents a typical installation. The Deploy OVF Template dynamically changes to reflect host configuration.

**Step 1.** Log into vSphere to access the ESXi host.

```
Step 2. Select File > Deploy OVF Template.
```

| File | Edit View Inventory   | Adminis | tration Plug-ins Help |
|------|-----------------------|---------|-----------------------|
|      | New                   | •       | ntory 🕨 🛐 Inventory   |
|      | Deploy OVF Template   |         |                       |
|      | Export                | •       |                       |
|      | Report                | •       | vcs-1                 |
|      | Browse VA Marketplace |         | Getting Started Summa |

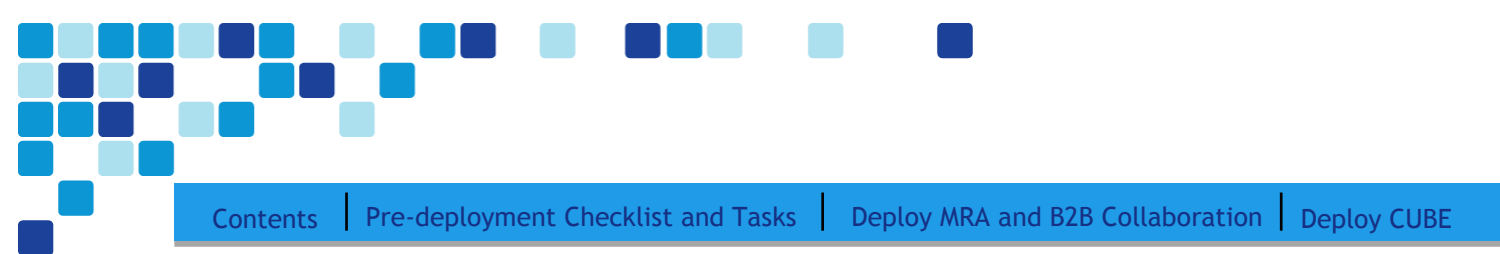

**Step 3.** Click **Browse**, find the location of the .ova file, click **Open**, and then click **Next**.

| Source                     |                                                                                                    |
|----------------------------|----------------------------------------------------------------------------------------------------|
| OVF Template Details       |                                                                                                    |
| End User License Agreement |                                                                                                    |
| Name and Location          |                                                                                                    |
| Deployment Configuration   |                                                                                                    |
| Disk Format                | Deploy from a file or URL                                                                                                    |
| Ready to Complete          | e-host\Shared Folders\Downloads\s42700x8_6_0_rc3.ova                                                                                                    |
|                            | Enter a URL to download and install the OVF package from the Internet, or<br>specify a location accessible from your computer, such as a local hard drive, a<br>network share, or a CD/DVD drive. |

- **Step 4.** On the OVF Template Details page, click **Next**.
- Step 5. If an End User License Agreement page appears, read the EULA, click Accept, and then Next.
- **Step 6.** On the Name and Location page, enter **the name for the server.**

| Name and Location<br>Specify a name and locatio                                                                                                   | n for the deployed template                              |
|----------------------------------------------------------------------------------------------------|----------------------------------------------------------|
| Source<br>OVF Template Details<br>End User License Agreement<br>Name and Location<br>Deployment Configuration<br>Disk Format<br>Ready to Complete | Name:<br> EXPc1<br>The name can contain up to 80 charact |

**Step 7.** On the Deployment Configuration page, select **Small (e.g. BE 6000)** as the configuration option.

| Source<br>OVF Template Details<br>End User License Agreement<br>Name and Location<br>Deployment Configuration<br>Disk Egrmat | Configuration:<br>Small (e.g. BE 6000)                                                                                                   |
|----------------------------------------------------------------------------------------------------|----------------------------------------------------------------------------------------------------|
| Ready to Complete                                                                                                    | Cisco TelePresence Video Communication Server<br>Details:<br>CPU: 2 vCPU with 3600 MHz reservation<br>Memory: 4 GB with 4 GB reservation |

| Contents | Pre-deployment Checklist and Tasks | Deploy MRA and B2B Collaboratio | n Deploy CUBE |
|----------|------------------------------------|---------------------------------|---------------|

**Step 8.** On the Disk Format page, ensure that the default disk format of Thick Provision Lazy Zeroed is selected, and then click **Next**.

| <u>Source</u><br>OVF Template Details                                                      | Datastore:                                                                                                | datastore 1 |
|--------------------------------------------------------------------------------------------|----------------------------------------------------------------------------------------------------|-------------|
| End User License Agreement<br>Name and Location<br>Deployment Configuration<br>Disk Format | Available space (GB):                                                                                     | 932.4       |
| Ready to Complete                                                                          | <ul> <li>Thick Provision Lazy Zero</li> <li>Thick Provision Eager Zero</li> <li>Thin Provision</li> </ul> | oed<br>roed |

### Tech Tip

i

Because the VM performance may degrade during the resizing of a partition, Thin Provision is not recommended.

**Step 9.** On the **Ready to Complete** page, confirm deployment settings. Enable the power on after deployment option and Click **Finish**.

| <u>Source</u><br>OVF Template Details | When you click Finish, the deployme | nt task will be started.                         |
|---------------------------------------|-------------------------------------|--------------------------------------------------|
| End User License Agreement            | Deployment settings:                |                                                  |
| Name and Location                     | OVF file:                           | \\vmware-host\Shared Folders\Downloads\s42700x8_ |
| Deployment Configuration              | Download size:                      | 509.9 MB                                         |
| <u>Disk Format</u>                    | Size on disk:                       | 132.1 GB                                         |
| Ready to Complete                     | Name:                               | Cisco TelePresence Video Communication Server    |
|                                       | Deployment Configuration:           | Small (e.g. BE 6000)                             |
|                                       | Host/Cluster:                       | localhost.                                       |
|                                       | Datastore:                          | datastore1                                       |
|                                       | Disk provisioning:                  | Thick Provision Lazy Zeroed                      |
|                                       | Network Mapping:                    | "VM Network" to "VM Network"                     |
|                                       |                                     |                                                  |
|                                       |                                     |                                                  |
|                                       |                                     |                                                  |
|                                       |                                     |                                                  |
|                                       |                                     |                                                  |
|                                       |                                     |                                                  |
|                                       |                                     |                                                  |
|                                       |                                     |                                                  |
|                                       | Power on after deployment           |                                                  |

|                       | Deployment Details                                                                                                    |
|-----------------------|----------------------------------------------------------------------------------------------------|
|                       |                                                                                                    |
|                       |                                                                                                    |
|                       |                                                                                                    |
|                       |                                                                                                    |
| Contents              | Pre-deployment Checklist and Tasks   Deploy MRA and B2B Collaboration   Deploy CUBE                                                                                                   |
| Procedure 2           | 2 Configure the VM guest                                                                                                    |
| Step 1.               | Right-click the VM guest and click <b>Open Console</b> . The VM guest will take some time to boot.                                                                                    |
| Step 2.               | At the login prompt, enter the username <b>admin</b> , and the password <b>TANDBERG</b> .                                                                                             |
| Step 3.               | At the Install Wizard prompt, type <b>y</b> , and then press <b>Enter</b> .                                                                                                    |
| Step 4.               | Using the Install Wizard, enter the information                                                                                                    |
|                       | • Run install wizard- y                                                                                                    |
|                       | <ul> <li>Do you wish to change the system password-y</li> </ul>                                                                                                    |
|                       | Password- [Password]                                                                                                    |
|                       | IP Protocol- IPv4                                                                                                    |
|                       | • IP Address LAN1- 10.106.170.148                                                                                                    |
|                       | <ul> <li>Subnet Mask LAN1 - 255.255.128</li> </ul>                                                                                                    |
|                       | Default Gateway Address-10.106.170.6                                                                                                    |
|                       | Ethernet Speed-auto                                                                                                    |
|                       | Run ssh daemon- y                                                                                                    |
| Step 5.               | Next login as a <b>root</b> user and change the default root password. The default root password is <b>TANDBERG</b>                                                                   |
| The cont<br>system is | figuration is applied and the Expressway-C/E restarts with the new configuration applied. The s now ready to be accessed via the web interface for further management and monitoring. |

### Procedure 3 Obtain

Obtain Licenses

- **Step 1.** You will need to access Expressway-C and E in turn via a web browser to identify and record the Serial Number
- **Step 2.** Using the serial numbers and the license PAK provided, obtain your licenses via the licensing portal (<u>www.cisco.com/go/license</u>). This will provide your Release and Option keys for the next Procedure.

| Contents Pre-deployment Checklist and Tasks Deploy MRA and B2B Collaboration Deploy CUBE |
|------------------------------------------------------------------------------------------|
| Procedure 4 Apply licenses                                                               |
| j Tech Tip                                                                               |

To obtain licenses Refer Appendix 2 of the link – <u>http://www.cisco.com/c/dam/en/us/td/docs/voice\_ip\_comm/expressway/install\_guide/Cisco-</u> <u>Expressway-Virtual-Machine-Install-Guide-X8-6.pdf</u>

- Step 1. Navigate to Maintenance > Option keys, enter the provided release key, and then click Set release key.
- **Step 2.** For each option key provided, in **Add option key**, enter the option key value, and then click **Add option**.
- **Step 3.** Navigate to **Maintenance > Restart options** and click **Restart**.

### Procedure 5

Configure system name, DNS, and NTP settings

- Step 1. Navigate to System > DNS and in the DNS settings section, enter the following values using the Easy Access Configuration Table 1 and Table 2 Leave the other fields as their default values.
  - System host name-EXPc1
  - Domain name-mmcvd.cisco.com
  - Default DNS servers-10.106.170.130

### DNS

| DNS settings        |                                  |   |
|---------------------|----------------------------------|---|
| System host name    | EXPc1                            | i |
| Domain name         | mmcvd.ciscolabs.com              | i |
| DNS requests port   | Use the ephemeral port range ᅌ 👔 |   |
| range               |                                  |   |
|                     |                                  |   |
| Default DNS servers |                                  |   |
| Address 1           | 10.106.170.130                   | i |
|                     |                                  |   |

| Contents Pre-deployment Checklist and Tasks Deploy MRA and B2B Collaboration Deploy CUBE |
|------------------------------------------------------------------------------------------|

### Step 2. Click Save.

- **Step 3.** Navigate to **System > Time** and using the Easy access configuration sheet enter the NTP server details:
  - NTP servers-10.106.170.130

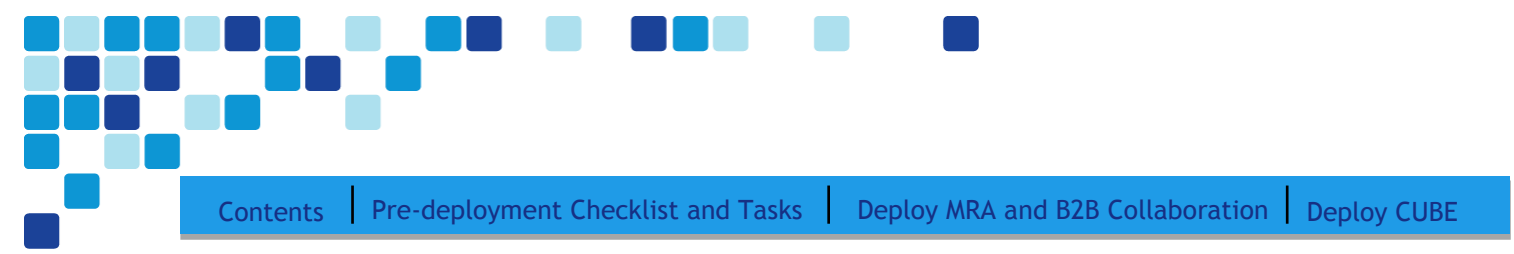

### Cisco Expressway-E specific installation tasks

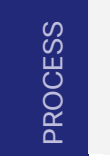

1. Configure static NAT

Expressway-E sits in the DMZ network and is NATed to a publically routable IP. Once NAT is configured on the Expressway-E, all communication to and from Expressway-E will use the NATed IP.

Expressway-E points to a public DNS server on the Internet.

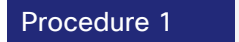

Configure static NAT

The advanced networking key is needed to enable NAT functionality on Expressway-E.

- **Step 4.** Navigate to **System > IP** and enter the following into the relevant fields. Leave the other fields at their default values.
  - Use Dual Network Interfaces-No
  - IPv4 static NAT mode-On
  - IPv4 static NAT address\*- 10.126.69.37

| LAN 1                   |                             |
|-------------------------|-----------------------------|
| IPv4 address            | * 10.126.69.50              |
| IPv4 subnet mask        | * 255.255.255.252           |
| IPv4 subnet range       | 10.126.69.48 - 10.126.69.51 |
| IPv4 static NAT mode    | On 👻 🧃                      |
| IPv4 static NAT address | 10.126.69.37                |
| Maximum transmission    | * 1500                      |
| unit (MTU)              |                             |
| Save                    |                             |

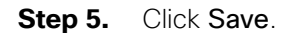

|   |                                                                      | Deployment Details           |
|---|----------------------------------------------------------------------|------------------------------|
|   |                                                                      |                              |
|   |                                                                      |                              |
|   |                                                                      |                              |
|   |                                                                      |                              |
|   | Contents Pre-deployment Checklist and Tasks Deploy MRA and B         | 2B Collaboration Deploy CUBE |
| - | <b>j</b> Tech Tip                                                    |                              |
|   | *The static NAT IPv4 address needs to be a publicly routable IPv4 ad | dress.                       |

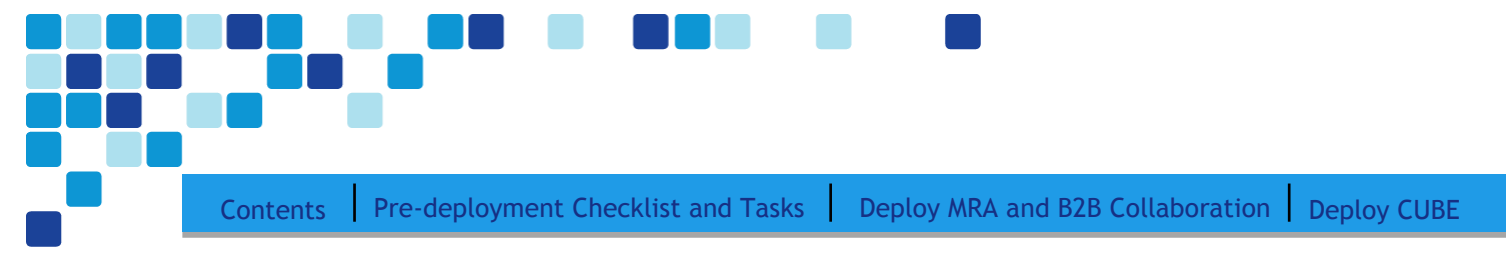

### Configure CUCM for Expressway

For the installation and basic configuration of Cisco Unified Communications Manager (CUCM), please refer the Unified Communications Using BE6000 Technology Design Guide.

This process lists the prerequisite configuration on the CUCM before you can start configuring either, mobile and remote access or business-to-business communications.

Procedure 1

Configure region for video

First, you log in to Cisco Unified Communications Manager Administration page and create a separate region for video traffic to allow more bandwidth for intra or inter region calls.

**Step 1.** Navigate to **System > Region Information > Region** and click **Add New**.

**Step 2.** Enter the following:

Name–Video\_Reg

| Region Configuration | Related Links: | Back To Find/List |
|----------------------|----------------|-------------------|
| Save                 |                |                   |
| -Region Information- |                |                   |
| Name* Video_Reg      |                |                   |

- Step 3. Click Save.
- Step 4. Under Regions, select REG\_HQ1.

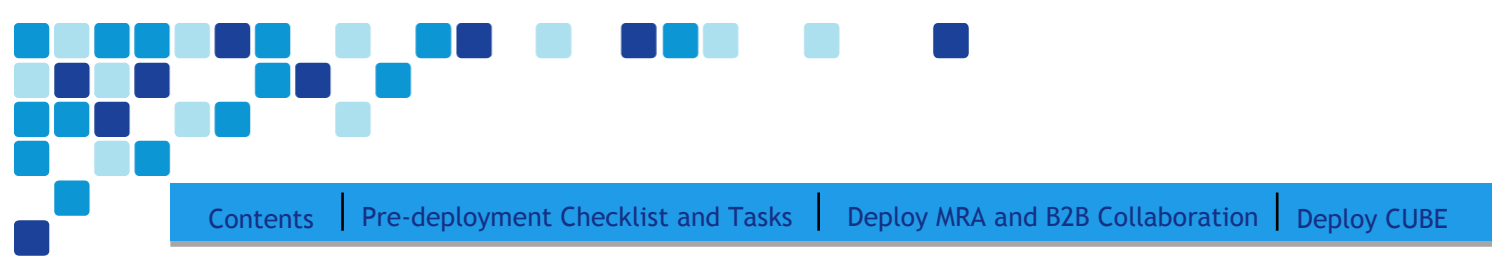

**Step 5.** Enter the following:

Maximum Session Bit Rate for Video Calls-32256

| Regions                          | Audio Codec Preference List | Maximum Audio Bit Rate         | Maximum Session<br>Bit Rate for Video<br>Calls | Maximum Session Bit Rate<br>for Immersive Video Calls |
|----------------------------------|-----------------------------|--------------------------------|------------------------------------------------|-------------------------------------------------------|
| Default<br>REG_HQ1<br>REG_Site01 |                             |                                |                                                |                                                       |
| video_Reg<br>test                | Keep Current Setting \$     | Keep Current Setting      kbps | Keep Current<br>Setting<br>Use System          | • Keep Current Setting<br>Use System Default          |
|                                  |                             |                                | Default<br>None<br>32256 kbps                  | kbps                                                  |

Step 6. Click Save.

Step 7. Under Regions, select REG\_Site01.

**Step 8.** Enter the following:

• Maximum Session Bit Rate for Video Calls-32256

| Modify Relationship to other Regions                  |                             |                               |                                                                                                    |                                                               |
|-------------------------------------------------------|-----------------------------|-------------------------------|----------------------------------------------------------------------------------------------------|---------------------------------------------------------------|
| Regions                                               | Audio Codec Preference List | Maximum Audio Bit Rate        | Maximum Session<br>Bit Rate for Video<br>Calls                                                                           | Maximum Session Bit Rate<br>for Immersive Video Calls         |
| Default<br>REG_HQ1<br>REG_Site01<br>Video_Reg<br>test | Keep Current Setting 🗧 🗘    | Keep Current Setting     kbps | <ul> <li>Keep Current</li> <li>Setting</li> <li>Use System</li> <li>Default</li> <li>None</li> <li>32256 kbps</li> </ul> | Keep Current Setting     Use System Default     None     kbps |

Step 9. Click Save.

| Contents  | Pre-deployment Checklist and Tasks            | Deploy MRA and B2B Collaboration              | Deploy CU    |
|-----------|-----------------------------------------------|-----------------------------------------------|--------------|
| Procedure | 2 Configure device pool in C                  | CUCM for video and add the video region       | 1            |
| Step 1    | Navigate to System > Device Pool              | I and click Add New.                          |              |
| Step 2    | Enter the following into the relevan          | t fields, leaving the other fields at their d | efault value |
|           | <ul> <li>Device Pool Name-Video_DP</li> </ul> |                                               |              |
|           | Date/Time Group-CMLocal                       |                                               |              |
|           | Region-Video_Reg                              |                                               |              |
|           | - Device Pool Information                     |                                               |              |
|           | Device Pool: Video_DP (8 members**)           |                                               |              |
|           | Device Pool Settings                          |                                               |              |
|           | Device Pool Name*                             | Video_DP                                      |              |
|           | Cisco Unified Communications Manager Group*   | Sub1_Pub1                                     |              |
|           | Adjunct CSS                                   | < None > +                                    |              |
|           | Reverted Call Focus Priority                  | Default ÷                                     |              |
|           | Intercompany Media Services Enrolled Group    | < None > +                                    |              |
|           | Local Route Group Settings                    |                                               |              |
|           | Standard Local Route Group < None >           | \$                                            |              |
|           | Roaming Sensitive Settings                    |                                               |              |
|           | Date/Time Group* CMLocal                      | \$                                            |              |
|           | Region * Video_Reg                            | *                                             |              |

- **Step 1.** Navigate to **Device > Phone**, click **Find**, and select the video endpoint.
- Step 2. In Device Pool, select Video\_DP
- Step 3. Click Save.
- Step 4. Click Apply Config.

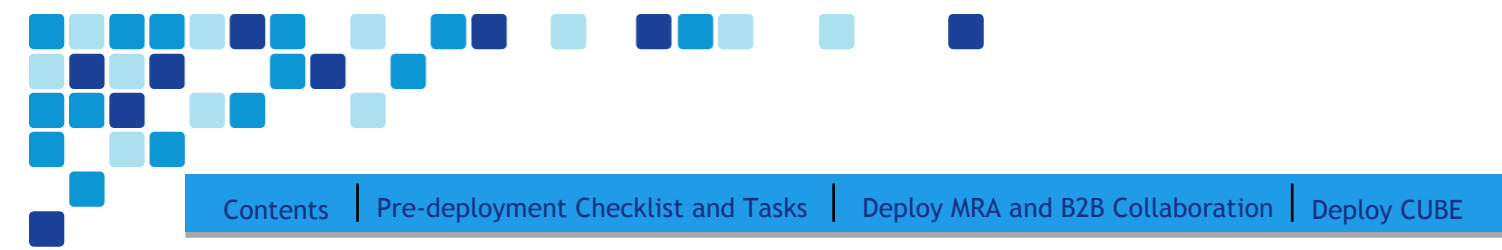

### **Deploy Mobile and Remote Access**

| 1. | Configure | Expressway | /-C for | Mobile | and F | Remote A | <u>ccess</u> |
|----|-----------|------------|---------|--------|-------|----------|--------------|
|----|-----------|------------|---------|--------|-------|----------|--------------|

- 2. Discover Unified CM and IM&P server on Expressway-C
- 3. Configure Expressway-E for Unified CM
- 4. Configure server certificates and CA certificates on the Expressway-C
- 5. Configure server certificates and CA certificates on the Expressway-E
- 6. Configure Unified Communications traversal zone on Expressway-C
- 7. Configure credentials on Expressway-E
- 8. Configure traversal server zone on Expressway-E

### Procedure 1

PROCESS

Configure Expressway-C for Mobile and Remote access

Step 1. Navigate to Configuration > Unified Communications > Configuration and set Mobile and Remote Access to On.

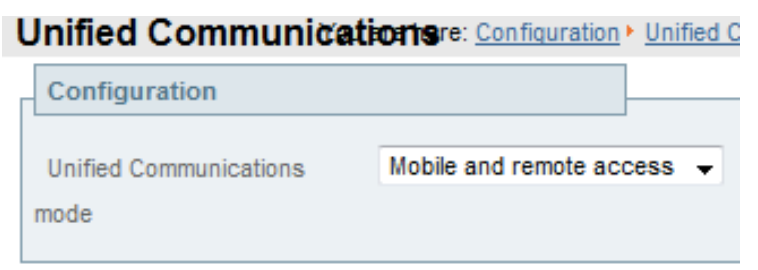

### Step 2. Click Save.

- **Step 3.** Navigate to **Configuration > Domains** and click **New**.
- **Step 4.** Enter the following values in the relevant fields:
  - Domain name-mmcvd.cisco.com
  - SIP registrations and provisioning on Unified CM-On
  - IM and Presence services on Unified CM-On

| Contents F | Pre-deployment Checklist and Tasks               | Deploy    | / MRA and B2B Collaboration De | ploy CUBE |
|------------|--------------------------------------------------|-----------|--------------------------------|-----------|
|            | Domains                                          |           | You are her                    |           |
|            | Configuration                                    |           |                                |           |
|            | Domain name *                                    | mmcvd.cis | scolabs.com                    |           |
|            | Supported services for this domain               |           | ]                              |           |
|            | SIP registrations and provisioning on Unified CM | On ᅌ      |                                |           |
|            | IM and Presence Service                          | On ᅌ      |                                |           |
|            | XMPP federation                                  | Off ᅌ     |                                |           |
|            | Create domain Cancel                             |           |                                |           |
| Step 5.    | Click Create Domain.                             |           |                                |           |

| Procedure 2 | Discover Unified CM and IM&P server on Expressway-C                                                                |
|-------------|----------------------------------------------------------------------------------------------------|
| Step 1.     | Navigate to <b>Configuration &gt; Unified Communications &gt; Unified CM Servers</b> , and then click <b>New</b> . |
| Step 2.     | Enter the following values in the relevant fields:                                                                 |
| •           | Unified CM publisher address- 10.106.170.135                                                                       |
| •           | Username-CUCMAdmin                                                                                                 |
| •           | Password-[Password]                                                                                                |
| •           | TLS verify mode-Off <sup>1</sup>                                                                                   |
|             | Unified CM servers You are here: Configuration > Unified Community                                                 |
|             | Unified CM server lookup                                                                                           |
|             | Unified CM publisher address 10.106.170.135                                                                        |
|             | Username * CUCMAdmin                                                                                               |
|             | Password *                                                                                                    |
|             | TLS verify mode Off 🔅 🥡                                                                                            |

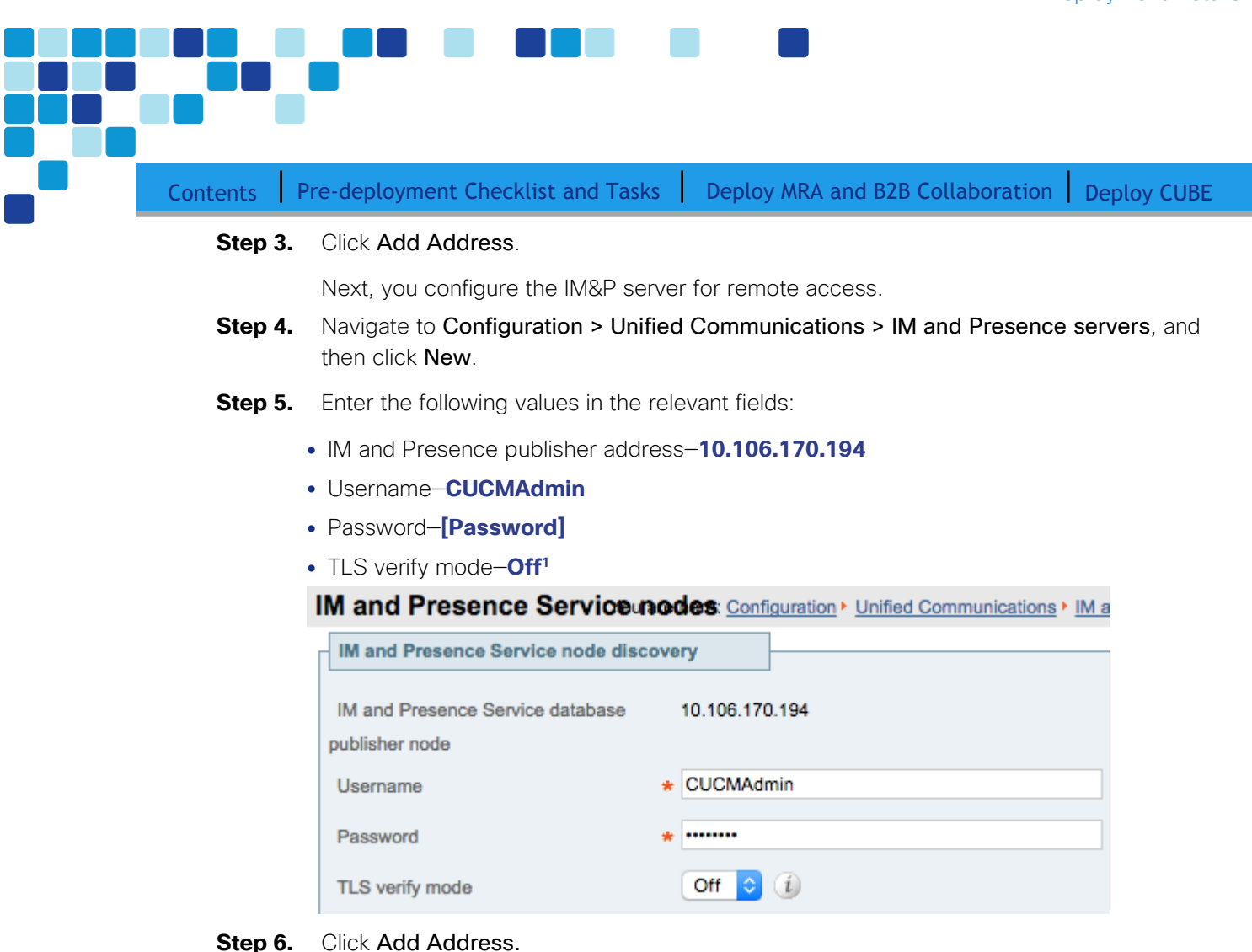

### OO Tech Tip

<sup>1</sup>The TLS verify mode can be turned on if we provide in the address field FQDN names of CUCM and CUCM IM&P respectively. In addition, the tomcat certificates of the both servers needs to be trusted by the Expressway-C

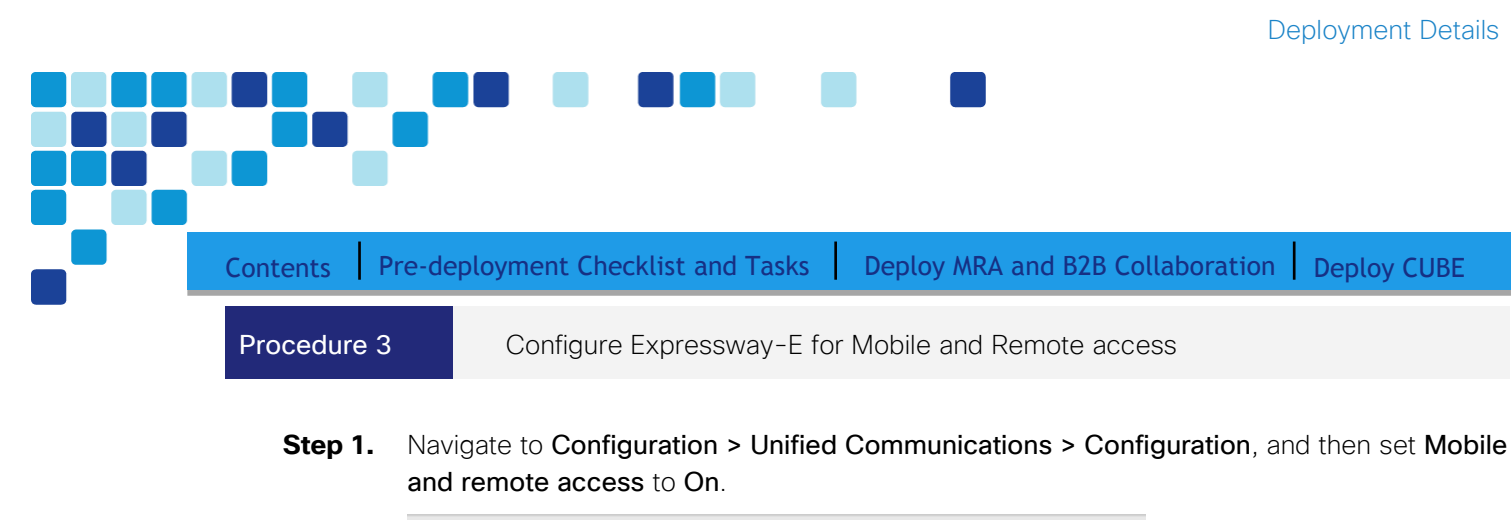

| l | <b>Jnified Communications</b> | You are here: Configuration • Uni |
|---|-------------------------------|-----------------------------------|
| [ | Configuration                 |                                   |
|   | Unified Communications        | Mobile and remote access ᅌ        |
|   | mode                          |                                   |

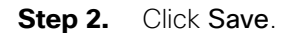

Procedure 4 Configure server certificates and CA certificates on the Expressway-C

- **Step 1.** To generate a CSR, navigate to Maintenance > Security certificates > Server certificate, fill the below fields and leave rest at their defaults. Next, click Generate CSR.
  - Additional Information
    - Key length ( in bits)-4096
    - Digest Algorthm -SHA256
    - Country- US
    - State or province California
    - Locality (town name)-San jose
    - Organization (Company name)- Cisco
    - Organizational unit- CTG

| Contents Pre-deployment C              | hecklist and Tasks Deploy MRA and B2B Collaboration Deploy                |
|----------------------------------------|---------------------------------------------------------------------------|
| Common name                            |                                                                           |
| Common name                            | FQDN of Expressway                                                        |
| Common name as it will appear          | EXPc1.mmcvd.ciscolabs.com                                                 |
|                                        |                                                                           |
| Alternative name                       |                                                                           |
| Additional alternative names (comma se | parated)                                                                  |
| IM and Presence chat node aliases (fed | erated conference-2-StandAloneCluster792e6.mmcvd.ciscolabs.com Format DNS |
| group chat)                            |                                                                           |
| Alternative same as it will appear     |                                                                           |
| Alternative name as it will appear     | DNS.conference-2-StandAloneCluster792e6.mmcvd.ciscolabs.com               |
|                                        |                                                                           |
| Additional information                 |                                                                           |
| Key length (in bits)                   | 4096 🖸 👔                                                                  |
| Digest algorithm                       | SHA-256 😋 🧃                                                               |
| Country                                | * US (i)                                                                  |
| State or province                      | * CA (1)                                                                  |
| Locality (town name)                   | * San Jose                                                                |
| Organization (company name)            | * Cisco Systems, inc (1)                                                  |
| Organizational unit                    | * CTG (1)                                                                 |

- **Step 2.** Then Click **Generate CSR**. Once the certificate is generated, download the .PEM file, rename the file to the .cer format if required and get it signed by your private CA.
- Step 3. Next, obtain your private root Certificate Authority (CA) certificates and public root CA certificates uesd to sign your Expressway-C and Expressway-E respectively. These needs to be uploaded on to the Expressway-C, navigate to Maintenance > Security certificates > Trusted CA certificate Choose the private root CA certificate file and click Append CA certificate

| Upl             | Upload                                  |   |            |                 |
|-----------------|-----------------------------------------|---|------------|-----------------|
| Sele<br>certifi | ct the file containing trusted CA cates | C | hoose File | test-ssl-ca.pem |

**Step 4.** Next, navigate to **Maintenance** > **Security Certificates** > **Server certificate**. Click on the choose file and select the signed certificate to be uploaded in step 2. Then click the Upload New Certificate to upload the new server certificate.

| Conten | ts Pre-deployment Checklist and Tasks Deploy MRA and B2B Collaboration Deploy CUBE |
|--------|------------------------------------------------------------------------------------|
|        | Select the server certificate file Choose File EXPc1.mmcs.com.pem (1)              |

Procedure 5

Configure server certificates and CA certificates on the Expressway-E

Remote and mobile clients must verify (by validating the server certificate) the identity of the Expressway-E to which they are connecting. To do this, in their list of trusted CAs, the clients must have the certificate authority that was used to sign the Expressway-E's server certificate.

This design requires secure communications between Expressway-C and Expressway-E, as well as between Expressway-E and endpoints located outside the enterprise.

- **Step 1.** To generate a CSR, navigate to **Maintenance > Security certificates > Server certificate**, fill the below fields leaving other at default. Next, click **Generate CSR**.
  - Under Alternative name
    - Unified CM registrations domains-mmcvd.cisco.com
  - Additional Information
    - Key length ( in bits)-2046
    - Digest Algorthm-SHA256
    - Country-**US**
    - State or province-California
    - Locality (town name)-San jose
    - Organization (Company name)- Cisco
    - Organizational unit-CTG

| Contents Pre-deployment Checklis               | st and Tasks Deploy MRA and B2B Collaboration Deploy Cl  |
|------------------------------------------------|----------------------------------------------------------|
| Common name                                    |                                                          |
| Common name                                    | FQDN of Expressway                                       |
| Common name as it will appear                  | EXPe1.mmcvd.ciscolabs.com                                |
| Alternative name                               |                                                          |
| Additional alternative names (comma separated) | (i)                                                      |
| Unified CM registrations domains               | mmcvd.ciscolabs.com Fo                                   |
| Alternative name as it will appear             | DNS:EXPe1.mmcvd.ciscolabs.com<br>DNS:mmcvd.ciscolabs.com |
| Additional information                         |                                                          |
| Key length (in bits)                           | 4096 🗘 👔                                                 |
| Digest algorithm                               | SHA-256 🗘 🧃                                              |
| Country                                        | * US 🥡                                                   |
| State or province                              | * CA                                                     |
| Locality (town name)                           | * San Jose                                               |
| Organization (company name)                    | * Cisco Systems, Inc.                                    |
| Organizational unit                            | * CTG>                                                   |

- **Step 2.** Once the certificate request is generated via the Generate CSR, download the .PEM file to be sent for signing to the public CA.
- Step 3. Next, obtain your private root Certificate Authority (CA) certificates and public root CA certificates uesd to sign your Expressway-C and Expressway-E respectively. Both needs to be uploaded on to the Expressway-E as well, navigate to Maintenance > Security certificates > Trusted CA certificate. Choose the private root CA certificate file and click Append CA certificate.

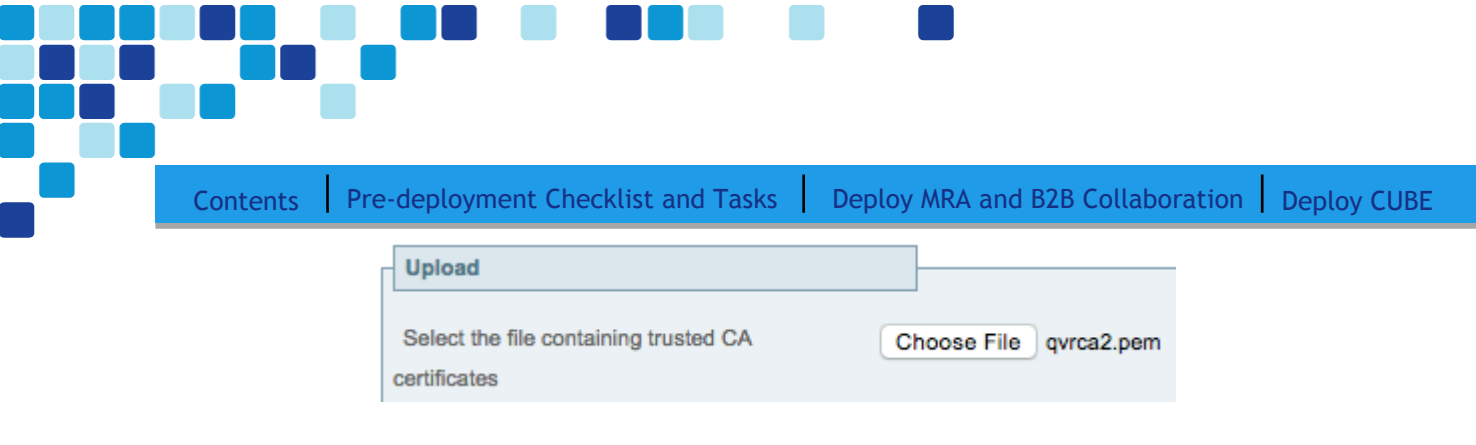

**Step 4.** Next, navigate to **Maintenance** > **Security Certificates** > **Server certificate**. Click on the *choose file* and select the server certificate signed by the public CA to be uploaded. Then click on the **Upload New certificate**.

| Upload new certificate             |                                                                             |
|------------------------------------|-----------------------------------------------------------------------------|
| Select the server private key file | System will use the private key file generated at the same time as the CSR. |
| Select the server certificate file | Choose File EXPe1.mmcvs.com.cer                                             |

Procedure 6 Configure Unified Communications traversal zone on Expressway-C

**Step 1.** Navigate to **Configuration > Zones > Zones** and click **New**.

- Step 2. Enter the following into the relevant fields, leaving the other fields at their default values:
  - Under Configuration:
    - Name-TraversalClient (MRA)
    - Type–Unified Communications traversal
  - Under Connection credentials:
    - Username-admin
    - Password–[password]
  - Under SIP:
    - Port-7001
    - Accept proxied registrations-Allow
    - Mobile and remote access-Yes
    - ICE support-Off
    - Poison mode-Off
  - Under Location:
    - Peer 1 address-EXPe1.mmcvd.ciscolabs.com

### OO Tech Tip

The FQDN in the peer address should resolve to the Expressway-E NAT public IP address to engage NAT reflection. Hence the DNS used by Expressway-C should resolve the Expressway-E hostname to Expressaway-E NAT IP address

Deployment Details

| Contents Pre-deployment Checklist and Tasks Deploy MRA and B2B Collaboration Deploy CUBE |
|------------------------------------------------------------------------------------------|

| Configuration                |                                  |
|------------------------------|----------------------------------|
| Name                         | * TraversalClient (MRA)          |
| Туре                         | Unified Communications traversal |
| Hop count                    | * 15 (1)                         |
| Connection credentials       |                                  |
| Username                     | * admin (j)                      |
| Password                     | *                                |
|                              |                                  |
| SIP                          |                                  |
| Port                         | * 7001                           |
| Accept proxied registrations | Allow 🗘 👔                        |
| ICE support                  | Off :                            |
| SIP poison mode              | Off 🗧 🤬                          |
| Authentication               |                                  |
| Authentication policy        | Do not check credentials 🛟       |
| Cilent settings              |                                  |
| Retry interval               | * 120 (j)                        |
| Location                     |                                  |
| Peer 1 address               | EXPe1.cisco.local                |

Step 3. Click Create zone.

Procedure 7

Configure the credentials on Expressway-E

**Step 1.** Navigate to **Configuration > Authentication > Local database** and click **New**.

**Step 2.** Enter the following values in the relevant fields:

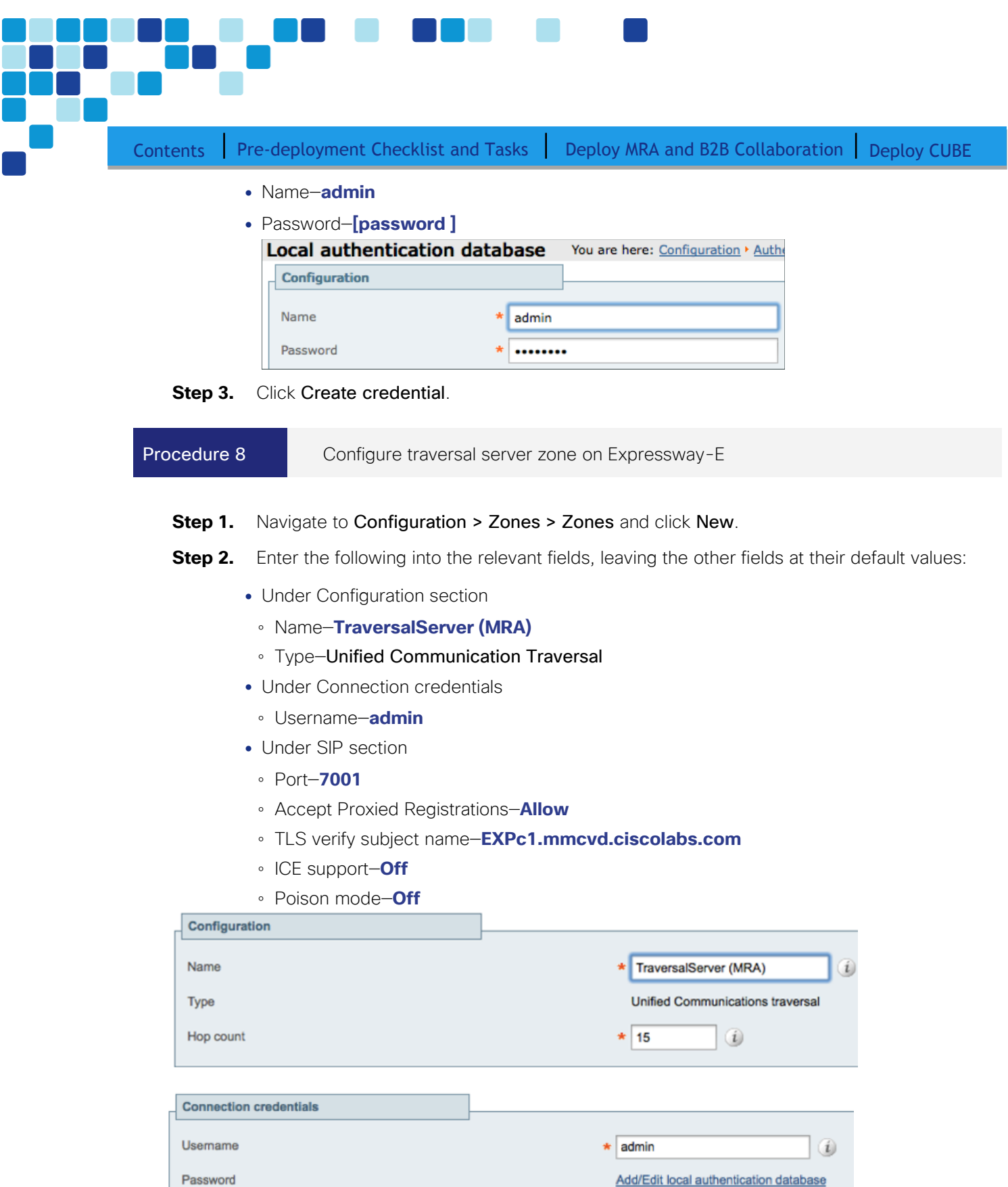

| Con | tents Pre-deployment Checklist and Tas                                                                   | sks Deploy MRA and B2B Collaboration Deploy CUBE                               |
|-----|----------------------------------------------------------------------------------------------------|--------------------------------------------------------------------------------|
|     | SIP<br>Port<br>TLS verify subject name<br>Accept proxied registrations<br>ICE support<br>SIP poison mode | * 7001 (1)<br>* EXPc1.cisco.local (1)<br>Allow = (1)<br>Off = (1)<br>Off = (1) |
|     | Authentication                                                                                           | Do not check credentials :) (i)                                                |

### Step 3. Click Create zone.

Mobile and remote access is now configured. You can now go to Expressway –C and Expressway –E web interface and check under the **Status** > **Unified Communication status** > to confirm the traversal link is established and all services have been configured

### Figure 5. Expressway-C Unified Communication status

| Unified Communications                              |                                                  | ١                                                          | You are here: <u>Status</u> ► Un |  |
|-----------------------------------------------------|--------------------------------------------------|------------------------------------------------------------|----------------------------------|--|
| Unified Communications (last updated: 05:33:52 IST) |                                                  |                                                            |                                  |  |
| Unified Communications status                       | Enabled                                          |                                                            |                                  |  |
| Unified CM registrations                            | Configured                                       |                                                            |                                  |  |
| IM and Presence Service                             | Configured                                       | Configured                                                 |                                  |  |
| XMPP Federation                                     | Not configured (Ena                              | able federation on Unified                                 | d Communications page)           |  |
| Single Sign-On support                              | Not configured (Ena                              | Not configured (Enable on the Unified Communications page) |                                  |  |
| Activity                                            |                                                  |                                                            |                                  |  |
| Unified CM calls: Current video                     | 0                                                |                                                            |                                  |  |
| Unified CM calls: Current audio (SIP)               | 0                                                | 0                                                          |                                  |  |
| Domains                                             | Domains                                          |                                                            |                                  |  |
| Name                                                | Services                                         |                                                            | Associated zones                 |  |
| mmcvd.ciscolabs.com                                 | Unified CM registrations, IM and Pres<br>Service |                                                            | TraversalServer (MRA)            |  |
| Zones                                               |                                                  |                                                            |                                  |  |
| Name                                                | SIP status                                       |                                                            |                                  |  |
| TraversalServer (MRA) (EXPc1.mmcvd.ciscolabs.com)   | Active                                           |                                                            |                                  |  |

| _ | Contents Pre-deployment Checklist and Tasks Deploy MRA and B2B Collaboration Deploy CUBE |
|---|------------------------------------------------------------------------------------------|

### Figure 6. Expressway-E Unified Communication status

|                                                | Unified Communications                                |                                                                       | You are here: Status  |
|------------------------------------------------|-------------------------------------------------------|-----------------------------------------------------------------------|-----------------------|
|                                                | Unified Communications (last updated: 05:34:32 IST)   |                                                                       |                       |
|                                                | Unified Communications status                         | Enabled                                                               |                       |
|                                                | Unified CM registrations                              | Configured                                                            |                       |
|                                                | IM and Presence Service                               | Configured                                                            |                       |
|                                                | XMPP Federation                                       | Configured                                                            |                       |
|                                                | Single Sign-On support                                | Not configured (Enable on the Unified Com                             | munications page)     |
|                                                | Activity                                              |                                                                       |                       |
|                                                | Unified CM calls: Current video                       | 0                                                                     |                       |
|                                                | Unified CM calls: Current audio (SIP)                 | 0                                                                     |                       |
|                                                |                                                       |                                                                       |                       |
|                                                | Current non-SSO provisioned sessions                  | 0                                                                     |                       |
|                                                | Total non-SSO provisioned sessions since last restart | 23                                                                    |                       |
| Total provisioning requests since last restart |                                                       | 25                                                                    |                       |
|                                                | Domains                                               |                                                                       |                       |
|                                                | Name                                                  | Services                                                              | Associated zones      |
|                                                | mmcvd.ciscolabs.com                                   | Unified CM registrations, IM and Presence<br>Service, XMPP Federation | TraversalClient (MRA) |
|                                                | Zones                                                 |                                                                       |                       |
|                                                | Name                                                  | SIP status                                                            |                       |
|                                                | TraversalClient (MRA)                                 | Active                                                                |                       |
|                                                | Servers                                               |                                                                       |                       |
|                                                | IM and Presence Service nodes                         | 1                                                                     |                       |
|                                                | Unified CM servers                                    | 2                                                                     |                       |
|                                                | Unity Connection servers                              | There are no Unity Connection servers con                             | figured.              |

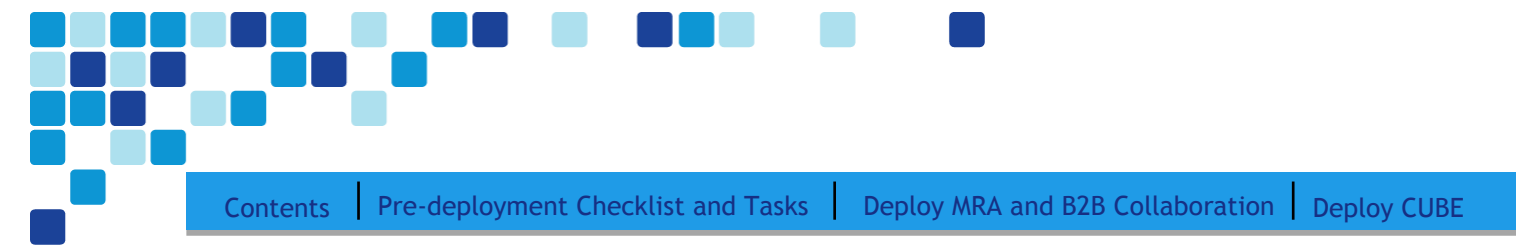

### Deploy B2B Collaboration

- 1. Configure SIP trunk security profile on CUCM for Cisco Expressway-C
- 2. Configure SIP trunk on CUCM to Expressway-C
- 3. Configure SIP route pattern on CUCM for B2B
- 4. Configure firewall
- 5. Configure neighbor zone on Expressway-C for CUCM
- 6. Configure traversal client on Expressway-C
- 7. Configure search rules on Expressway-C
- 8. Configure transform on Expressway-C
- 9. Configure traversal server zone on Expressway-E
- 10. Configure DNS zone on Expressway-E
- 11. Configure search rules on Expressway-E
- 12. Configure transform on Expressway-E
- Procedure 1

PROCESS

Configure SIP trunk security profile on CUCM for Cisco Expressway-C

For B2B calls to be routed, you must create a SIP trunk between CUCM and Expressway-C.

In this design, the Expressway-C is already configured for mobile and remote access. Port 5060 is used for line-side registrations of endpoints in mobile and remote access scenario. A SIP trunk cannot be formed between Expressway-C and CUCM by using port 5060 because the CUCM cannot accept line-side and trunk-side communication from the same device using the same port.

Thus the SIP trunk from Expressway-C to CUCM has to use another SIP port on the CUCM incoming side. This design uses **5560** as the SIP trunk incoming port. You can change the SIP incoming port by creating a new SIP trunk security profile and assigning this profile to the SIP trunk created between CUCM and Expressway-C.

**Step 1.** Navigate to **System > Security > SIP Trunk Security Profile** and click Add New.

**Step 2.** Enter the following values in the relevant fields:

- Name-Non Secure SIP Trunk Profile port 5560
- Description-SIP Profile with listening port 5560
- Incoming Port-5560

| Contents | Pre-deployment Checklist a                   | nd Tasks            | Deploy MRA and B2B Collaboration | Deploy |
|----------|----------------------------------------------|---------------------|----------------------------------|--------|
|          | Accept presence subscr                       | iption– <b>Sele</b> | cted                             |        |
|          | <ul> <li>Accept out-of-dialog ref</li> </ul> | er- <b>Selecte</b>  | d                                |        |
|          | Accept unsolicited notific                   | cation– <b>Sele</b> | cted                             |        |
|          | Accept replaces header-                      | -Selected           |                                  |        |
|          | -SIP Trunk Security Profil                   | e Informatio        | n                                |        |
|          | Name*                                        | Non Secure          | SIP Trunk Profile port 5560      | 1      |
|          | Description                                  | SIP Profile         | with listening port 5560         | 1      |
|          | Device Security Mode                         | Non Secur           | e                                | \$     |
|          | Incoming Transport Type                      | TCP+UDP             |                                  | \$     |
|          | Outgoing Transport Type                      | ТСР                 |                                  | \$     |
|          | Enable Digest Authent                        | ication             |                                  |        |
|          | Nonce Validity Time<br>(mins)*               | 600                 |                                  |        |
|          | X.509 Subject Name                           |                     |                                  | 1      |
|          | Incoming Port*                               | 5560                |                                  | Ĩ      |
|          | Enable Application leve                      | el authorizati      | on                               |        |
|          | Accept presence subso                        | cription            |                                  |        |
|          | Accept out-of-dialog re                      | efer**              |                                  |        |
|          | Accept unsolicited not                       | ification           |                                  |        |
|          | Accept replaces heade                        | r                   |                                  |        |

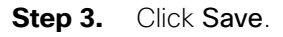

### Procedure 2

Configure SIP trunk on CUCM to Cisco Expressway-C

- **Step 1.** Navigate to **Device > Trunk** and click **Add New**.
- **Step 2.** Enter the following:
  - Trunk Type-SIP Trunk
  - Device Protocol-SIP
  - Trunk Service Type-None (Default)

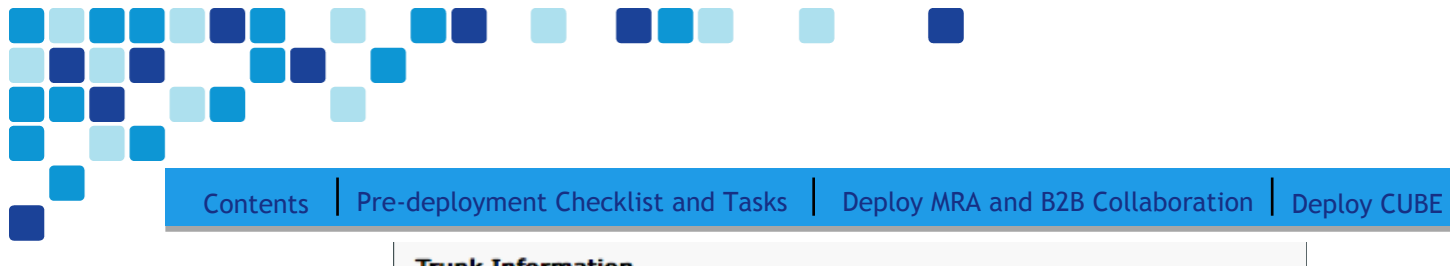

| Truck Information   |               |    |  |  |  |
|---------------------|---------------|----|--|--|--|
|                     |               |    |  |  |  |
| Trunk Type*         | SIP Trunk     | \$ |  |  |  |
| Device Protocol*    | SIP           | \$ |  |  |  |
| Trunk Service Type* | None(Default) | \$ |  |  |  |
|                     |               |    |  |  |  |

### Step 3. Click Next.

- **Step 4.** Enter the following into the relevant fields. Leave the other fields at their default values.
  - Device Name-SIP\_Trunk\_ExpC
  - Description-SIP\_Trunk\_ExpC for B2B Calls
  - Device Pool-Video\_DP
  - Calling and Connected Party Info Format-Deliver URI only in connected party, if available
  - Destination Address-[Expressway-C IPv4 address]
  - Destination port-5060
  - SIP Trunk Security Profile-Non Secure SIP Trunk Profile port 5560
  - SIP Profile-Standard SIP profile for VCS
  - DTMF Signaling Method-RFC 2833
  - Normalization Script-vcs-interop

|                    | Device Information                       |                                                   |   |
|--------------------|------------------------------------------|---------------------------------------------------|---|
|                    | Device Information                       |                                                   |   |
|                    | Product:                                 | SIP Trunk                                         |   |
|                    | Device Protocol:                         | SIP                                               |   |
| Trunk Service Type |                                          | None(Default)                                     |   |
|                    | Device Name*                             | SIP_Trunk_ExpC                                    |   |
|                    | Description                              | SIP_Trunk_ExpC for B2B Calls                      |   |
|                    | Device Pool *                            | Video_DP                                          | + |
| 1                  |                                          |                                                   |   |
|                    | Calling and Connected Party Info Format* | Deliver URI only in connected party, if available | ÷ |

| MTP Preferred Originating Codec*         | 711ulaw                                   | A<br>T |
|------------------------------------------|-------------------------------------------|--------|
| BLF Presence Group*                      | Standard Presence group                   | \$     |
| SIP Trunk Security Profile*              | Non Secure SIP Trunk Profile port 5560    | \$     |
| Rerouting Calling Search Space           | < None >                                  | \$     |
| Out-Of-Dialog Refer Calling Search Space | < None >                                  | \$     |
| SUBSCRIBE Calling Search Space           | < None >                                  | \$     |
| SIP Profile*                             | Custom SIP Profile For Cisco Expressway-C | \$     |
| DTMF Signaling Method*                   | RFC 2833                                  | \$     |
| -Normalization Script                    |                                           |        |
| Normalization Script                     |                                           |        |
| Normalization Script vcs-interop         | *                                         |        |
|                                          |                                           |        |

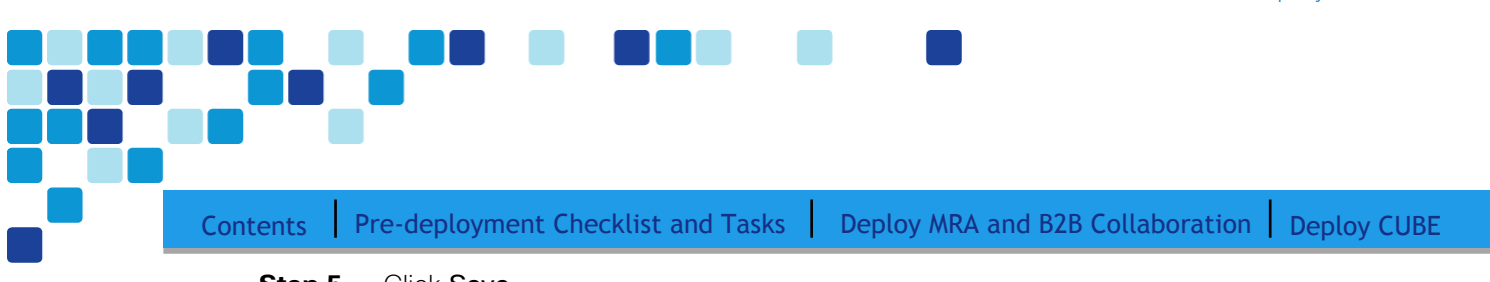

Step 5. Click Save.

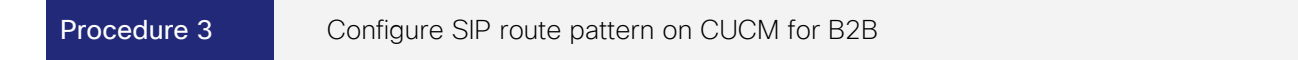

The following SIP route pattern is configured to route all B2B calls towards the Expressway-C, which doesn't match any existing route patterns.

**Step 1.** Navigate to **Call Routing > SIP Route Pattern** and click **Add New**.

**Step 2.** Enter the following into the relevant fields, leaving the other fields at their default values:

- Pattern Usage–Domain Routing
- IPv4 Pattern-\*
- SIP Trunk/Route List-SIP\_Trunk\_ExpC

| _ | Pattern Definition —  |                |
|---|-----------------------|----------------|
|   | Pattern Usage         | Domain Routing |
|   | IPv4 Pattern*         | *              |
|   | IPv6 Pattern          |                |
|   | Description           |                |
|   | SIP Truck/Route List* | < None >       |
|   | SIF ITUINY ROULD LISE | SIP_ITURK_EXPC |

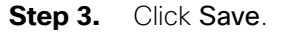

| Procedure 4 | Configure firewall |
|-------------|--------------------|
|-------------|--------------------|

The firewall must be configured to allow traffic on following ports between your inside network (where the Expressway-C is located) and the DMZ (where the Expressway-E is located) and between the DMZ and the public Internet as per the easy access configuration <u>firewall port requirements</u>

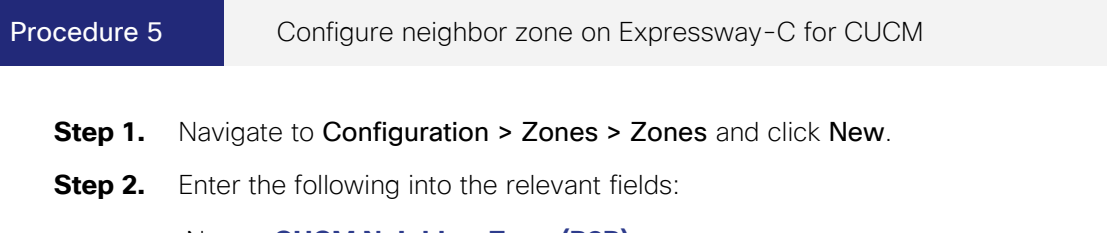

Name-CUCM Neighbor Zone (B2B)

**Deployment Details** 

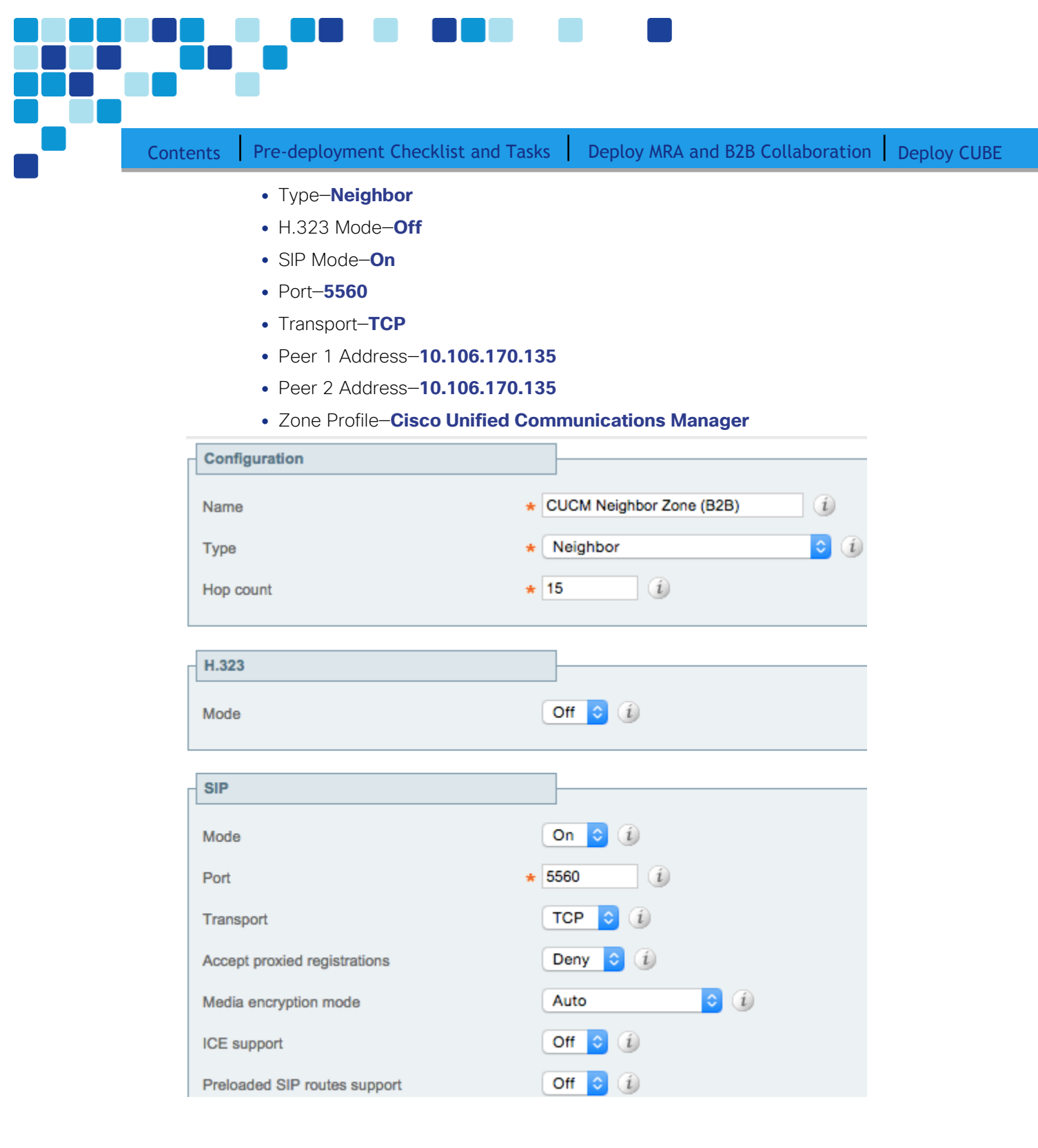

| tents Pre-deployment Checklist and | d Tasks Deploy MRA and B2B Collaborat | ion |
|------------------------------------|---------------------------------------|-----|
| Authentication                     |                                       |     |
| Authentication policy              | Do not check credentials ᅌ 👔          |     |
| SIP authentication trust mode      | Off ᅌ 👔                               |     |
|                                    |                                       |     |
| Location                           |                                       |     |
| Peer 1 address                     | 10.106.170.135                        | i   |
| Peer 2 address                     | 10.106.170.136                        | i   |
| Peer 3 address                     |                                       | i   |
| Peer 4 address                     |                                       | i   |
| Peer 5 address                     |                                       | i   |
| Peer 6 address                     |                                       | i   |

Step 3. Click Create Zone.

### Procedure 6

Configure traversal client zone on Expressway-C

- **Step 1.** Navigate to **Configuration > Zones > Zones**, and then click **New**.
- Step 2. Enter the following into the relevant fields, leaving the other fields at their default values:
  - Name-TraversalClient (B2B)
  - Type-Traversal Client
  - Username-b2badmin
  - Password-[Password]
  - H.323 Port-6011
  - SIP Port-7011
  - Transport-TLS
  - Peer 1 Address-10.126.69.37

| Contents F | Pre-deployment Checklist and Task | s Deploy MRA and B2B Collaborat | tion Deploy CUBE |
|------------|-----------------------------------|---------------------------------|------------------|
| Crea       | ate zone                          |                                 | Y                |
| Co         | nfiguration                       |                                 |                  |
| Nar        | me 😽                              | TraversalClient (B2B)           |                  |
| Тур        | 9                                 | Traversal client                | 1                |
| Нор        | p count +                         | • 15 (į́)                       |                  |
|            |                                   |                                 |                  |
| Co         | nnection credentials              |                                 |                  |
| Use        | ername                            | • b2badmin                      |                  |
| Pas        | ssword +                          |                                 |                  |
|            |                                   |                                 |                  |
| H.3        | 23                                |                                 |                  |
| Mo         | de                                | On ᅌ 🛈                          |                  |
| Pro        | tocol                             | Assent ᅌ 👔                      |                  |
| Por        | t s                               | € 6011 (j)                      |                  |

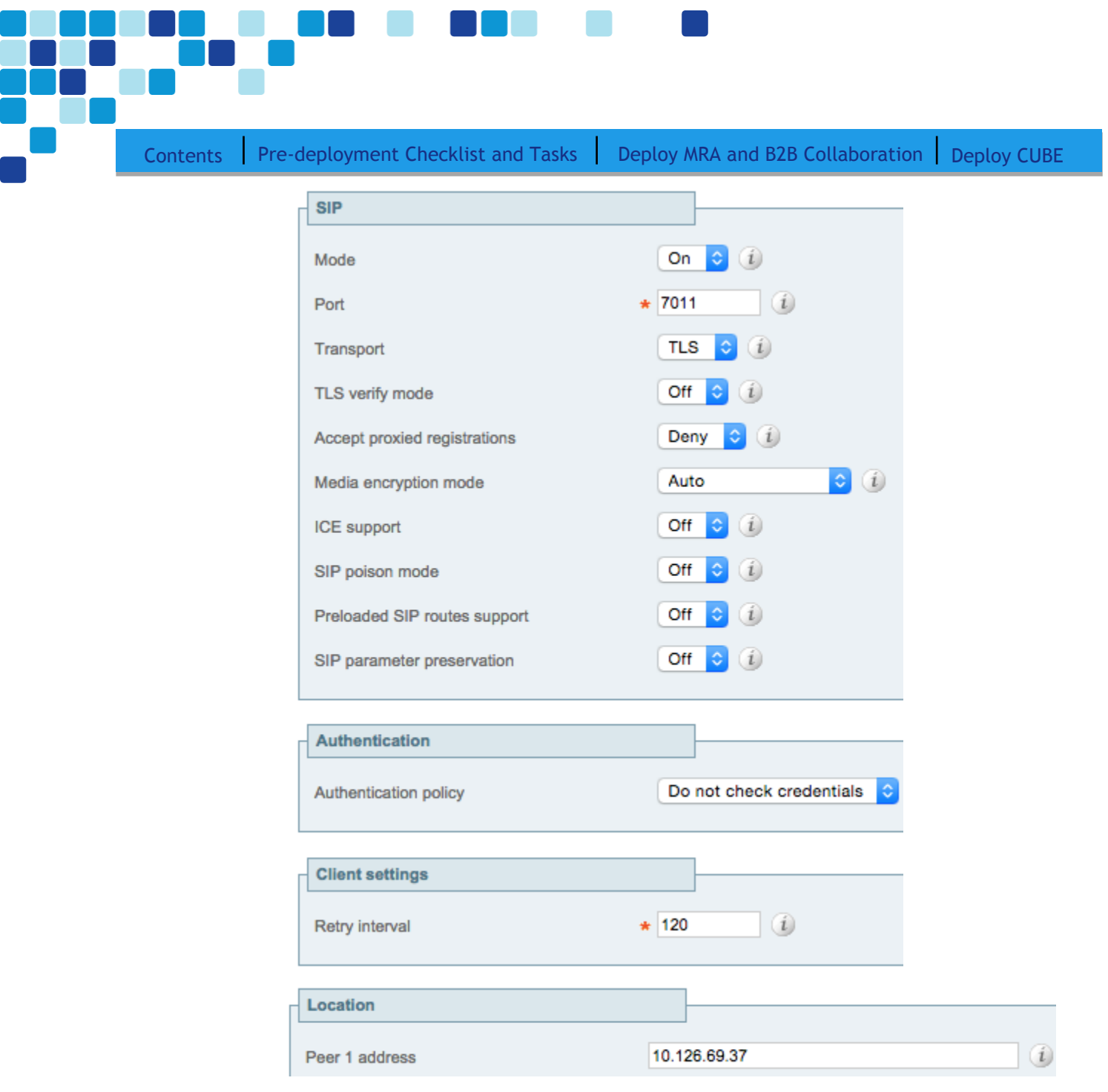

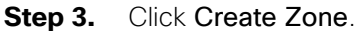

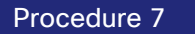

Configure search rules on Expressway-C

**Step 1.** Navigate to **Configuration > Dial Plan > Search Rules**, and click **New**.

**Step 2.** Enter the following into the relevant fields, leaving the other fields at their default values:

• Rule Name–Outbound B2B

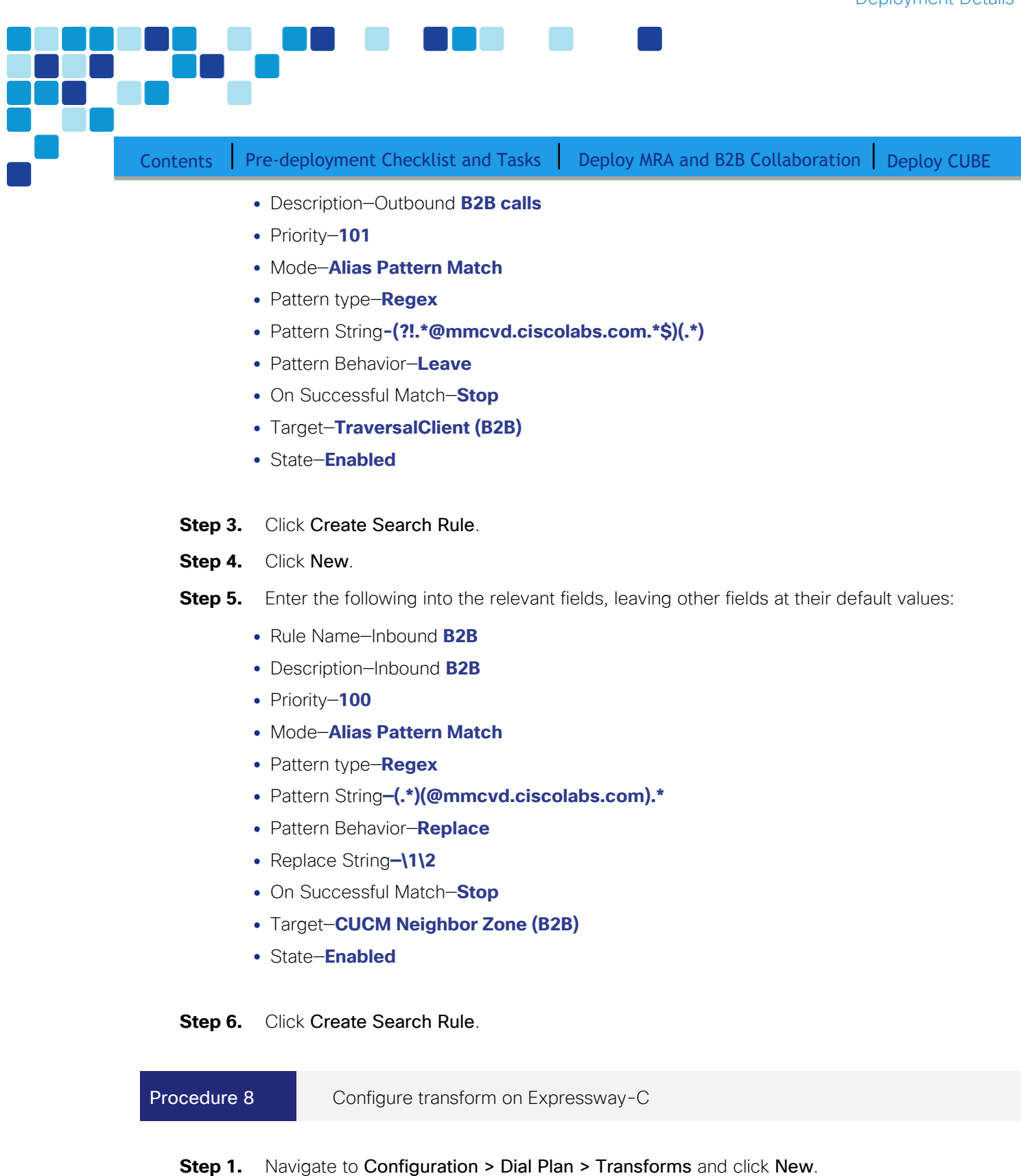

- **Step 2.** Enter the following into the relevant fields:
  - Priority-1

| Contents P | re-deployment Checklist and Ta         | sks Deploy MRA and B2B Collaboration Deploy CUBE |
|------------|----------------------------------------|--------------------------------------------------|
|            | Description-Striping out por           | t info from URI                                  |
|            | <ul> <li>Pattern type–Regex</li> </ul> |                                                  |
|            | Pattern string-([^@]*@[^@]*)           | \:\d\d\d\d.*                                     |
|            | • Pattern behavior-Replace             |                                                  |
|            | • Replace string-\1                    |                                                  |
|            | State-Enabled                          |                                                  |
|            | Configuration                          |                                                  |
|            |                                        |                                                  |
|            | Priority *                             | 1 (1)                                            |
|            | Description                            | Striping out port info from URI                  |
|            |                                        |                                                  |
|            | Pattern type                           | Regex ÷                                          |
|            | Pattern string *                       | ([^@]*@[^@]*)\:\d\d\d.*                          |
|            | Pattern behavior                       | Replace +                                        |
|            | Replace string                         | \1                                               |
|            | State                                  | Enabled +                                        |

### Step 3. Click Create Transform.

Procedure 9 Configure traversal server zone on Expressway-E

### **Step 1.** Navigate to **Configuration > Authentication > Devices > Local Database** and click **New**.

**Step 2.** Enter the following into the relevant fields:

### • Name-b2badmin

• Password-[Password]

| Г | Configuration |   |          |  |
|---|---------------|---|----------|--|
|   | Name          | * | b2badmin |  |
|   | Password      | * | •••••    |  |

### Step 3. Click Create credential.

- **Step 4.** Navigate to **Configuration > Zones > Zones** and click **New**.
- **Step 5.** Enter the following into the relevant fields, leaving other fields at their default values:
  - Name-TraversalServer (B2B)
  - Type-Traversal Server

| Contents | Pre-deployment Checklist and Tasks                                                                                                    | Deploy MRA and B2B Collaboration                  | Deploy CUE |
|----------|----------------------------------------------------------------------------------------------------|---------------------------------------------------|------------|
|          | <ul> <li>Username–b2badmin</li> <li>H.323 Port–6011</li> <li>SIP Port–7011</li> <li>Mobile and remote access–No</li> <li>Transport–TLS</li> </ul> |                                                   |            |
|          | Connection credentials Username Password                                                                                                    | * b2badmin<br>Add/Edit local authentication datab |            |
|          | H.323                                                                                                    |                                                   |            |
|          | Protocol<br>Port                                                                                                    | Assent                                            |            |
|          | H.460.19 demultiplexing mode                                                                                                    | Off ÷                                             |            |
|          | Mode Port                                                                                                    | On ÷ i<br>* 7011 i                                |            |
|          | Transport<br>Mobile and remote access                                                                                                    | TLS ÷ i<br>No ÷ i                                 |            |
|          | TLS verify mode<br>Media encryption mode                                                                                                    | Off ÷ i<br>Auto ÷ i                               |            |
|          | ICE support<br>Poison mode                                                                                                    | Off ÷ i<br>Off ÷ i                                |            |

Step 6. Click Create Zone.

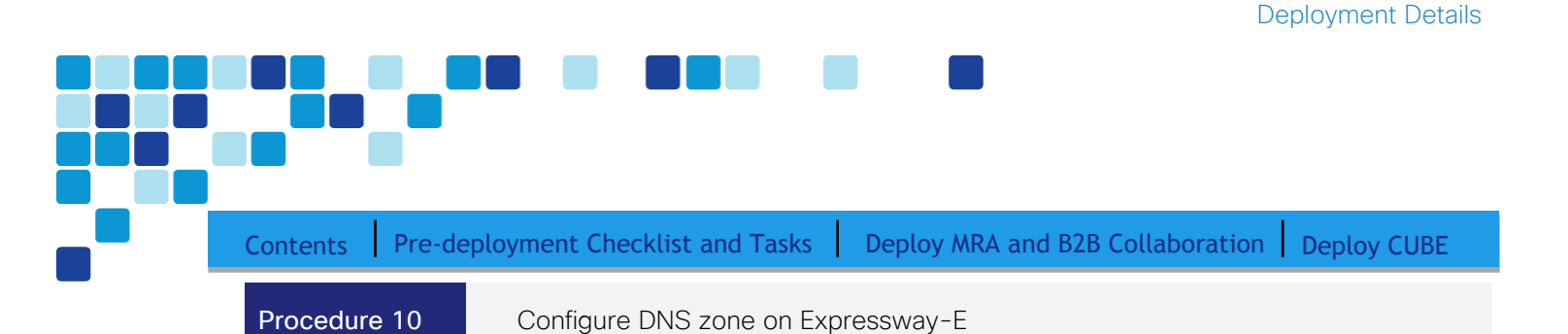

For a B2B call, the Expressway-E doesn't need to have established peering relationships with remote domains. Rather, the Expressway-E routes calls to remote domains via information discovered in public DNS. Using DNS enables open video federation.

### **Step 1.** Navigate to **Configuration > Zones > Zones** and click **New**.

**Step 2.** Enter the following into the relevant fields, leaving other fields at their default values:

- Name-DNS Zone (B2B)
- Type-DNS
- H.323 Mode-On
- SIP Mode-On
- Fallback Transport Protocol-TCP

| Configuration               |                  |
|-----------------------------|------------------|
| Name                        | * DNS Zone (B2B) |
| Туре                        | DNS              |
| Hop count                   | * 15 (i)         |
| H.323                       |                  |
| Mode                        | On ÷ i           |
| SIP                         |                  |
| Mode                        | On + 1           |
| TLS verify mode             | Off ÷            |
| Fallback transport protocol | TCP ÷            |
| Media encryption mode       | Auto 🗘 (į        |
| ICE support                 | Off ÷            |

Step 3. Click Create Zone.

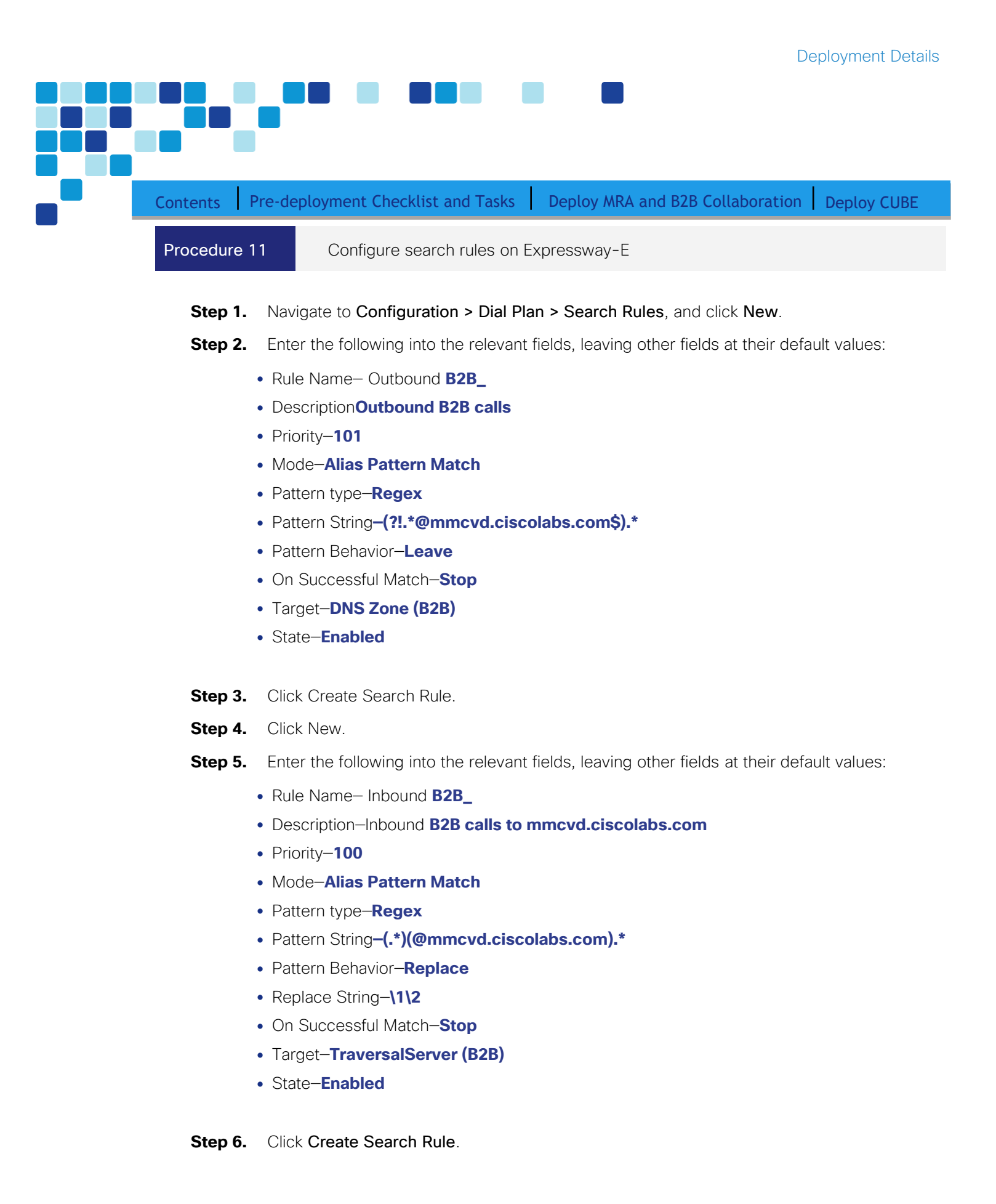

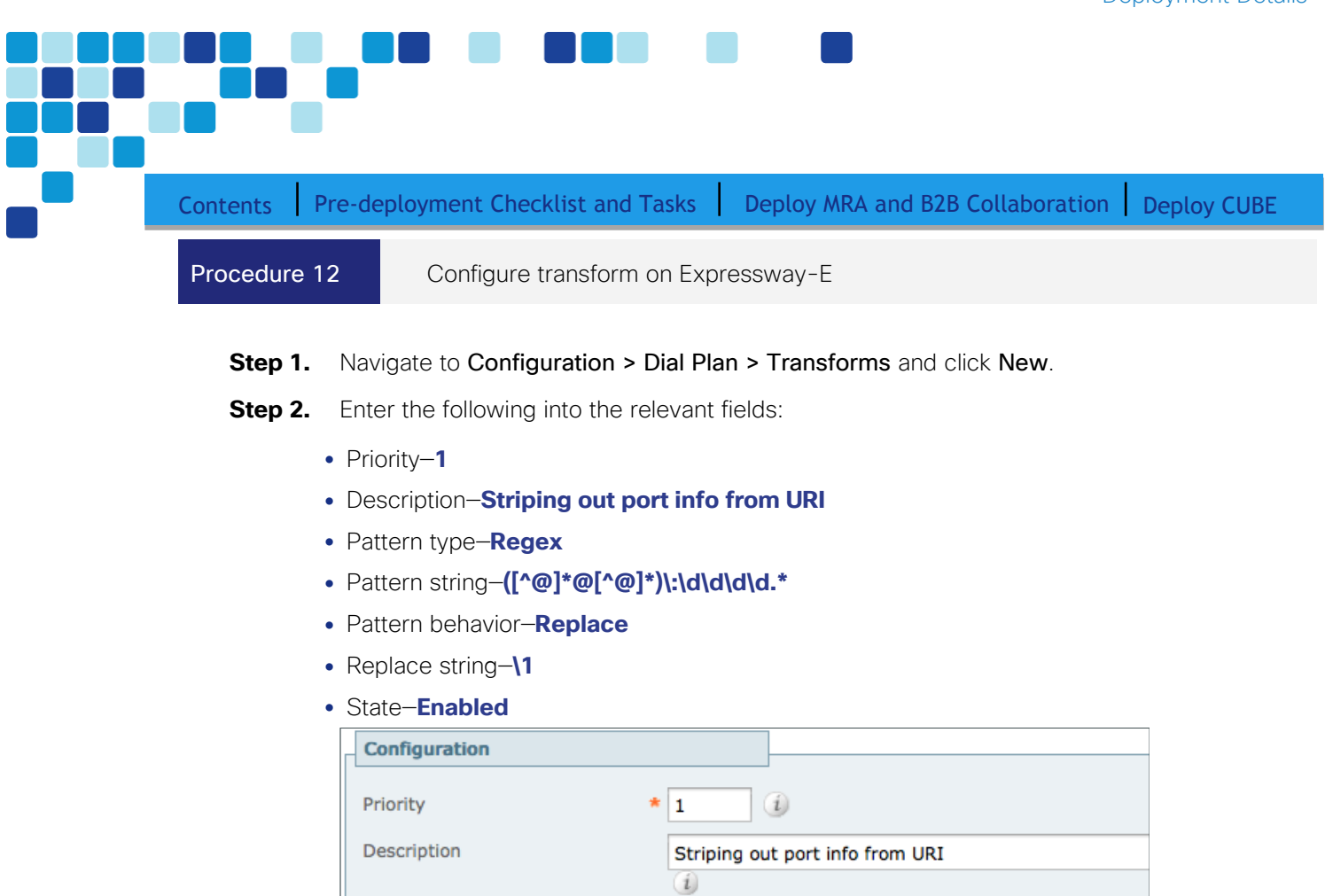

Regex 🗧 i

Replace

\1

\* ([^@]\*@[^@]\*)\:\d\d\d\d.\*

+) (ì)

|   | State                   | Enabled | + | i |
|---|-------------------------|---------|---|---|
| ( | Click Create Transform. |         |   |   |

Pattern type Pattern string

Pattern behavior

Replace string

Step 3.

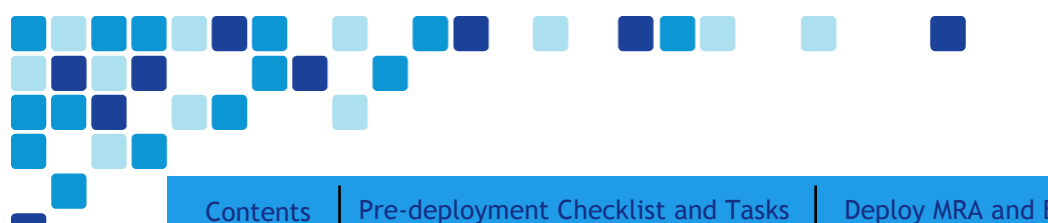

Deploy MRA and B2B Collaboration Deploy CUBE

## Section 2: Deploy Cisco Unified Border Element (CUBE)

### Easy Access Configuration Sheet

The following tables provide you with a place to capture all the information you may need during the configuration of CUBE-related services. Each table comprises the information items needed, references the example values used in this CVD, and provides a column into which you may enter your own particular site specific values in an easy-reference format.

Contents

PROCESS

| Item                        | CVD Configuration | Site-Specific details |
|-----------------------------|-------------------|-----------------------|
| HQ CUBE - LAN Interface     | 10.106.170.5      |                       |
| HQ CUBE - WAN Interface     | 10.126.69.45      |                       |
| SP SBC IP address (public)  | 10.106.170.145    |                       |
| Branch CUBE - LAN interface | 10.106.170.113    |                       |
| Branch CUBE- WAN interface  | 10.126.69.46      |                       |
| SP SBC IP Address (public)  | 10.126.69.35      |                       |
| HQ Pub CUCM IP address      | 10.106.170.135    |                       |

### Install and Configure CUBE

| 1. | Enabling a | and configuring | CUBE application | on the HQ IOS router |
|----|------------|-----------------|------------------|----------------------|
|    | -          |                 |                  |                      |

- 2. Creating Route patterns on CUCM to route IP PSTN calls to the HQ CUBE
- Creating SIP trunk between CUCM and HQ CUBE 3.
- Enabling the CUBE application on the branch IOS router 4

| Procedure 1 | Enabling and configuring CUBE application on the HQ IOS router |
|-------------|----------------------------------------------------------------|
|             |                                                                |

- Telnet/ssh into the IOS router. Step 1.
- Step 2. Enter into the global configuration mode and run the below commands to enable CUBE application:

Voice service voip Mode border-element license capacity 200 Allow-connections sip to sip

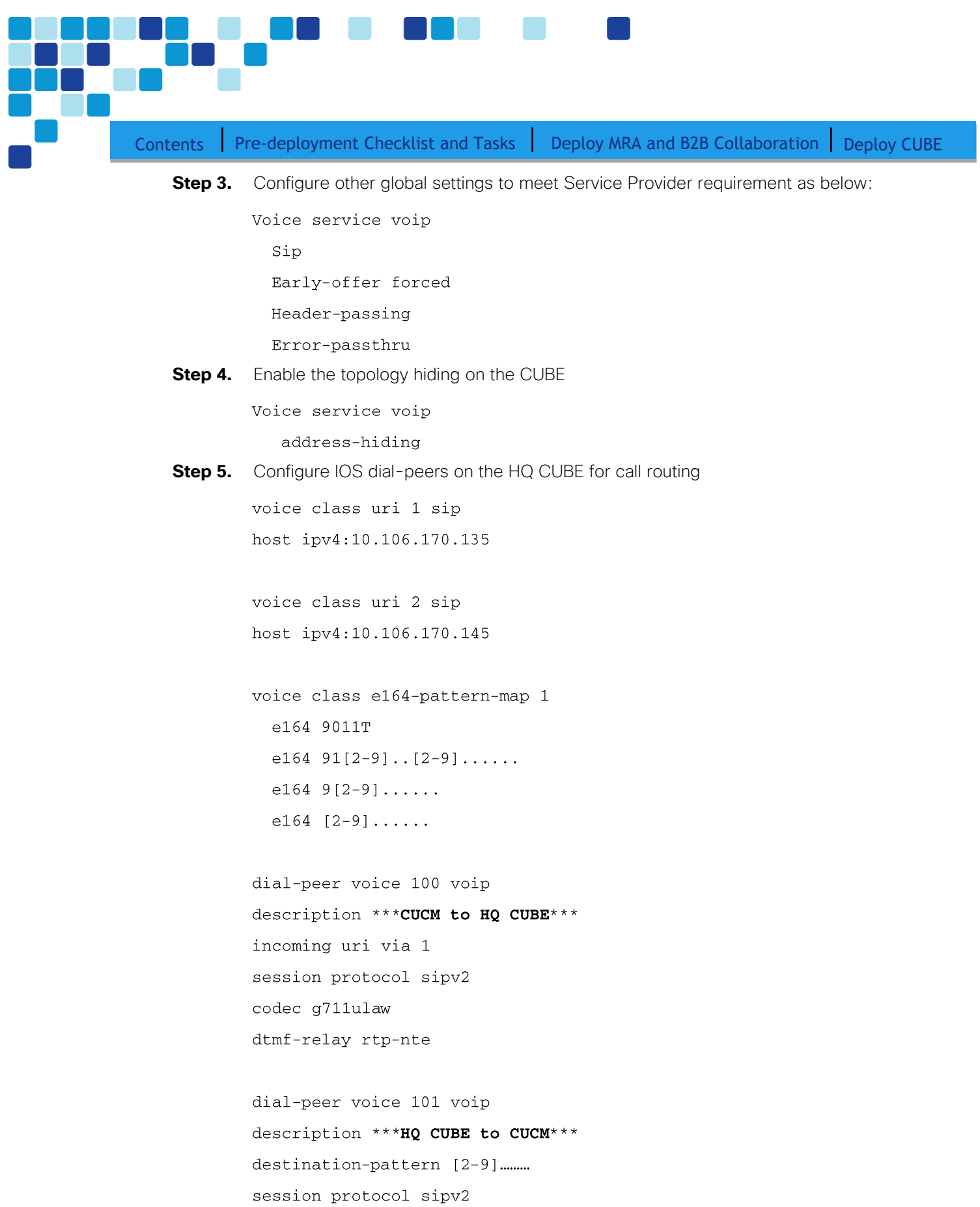

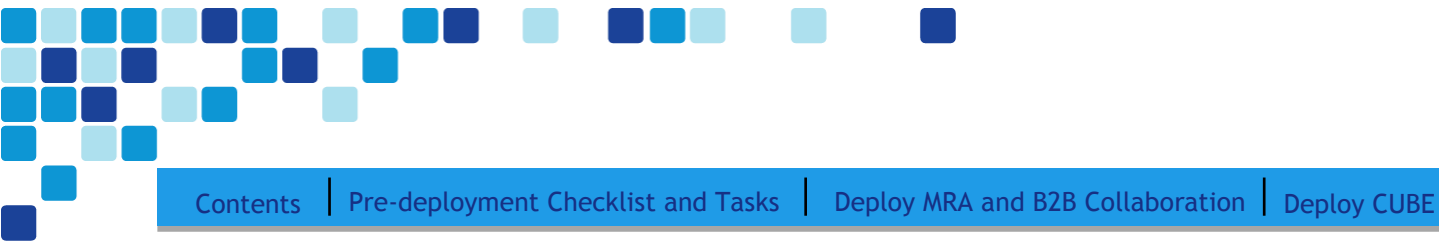

session target ipv4:10.106.170.135 codec g711ulaw

dtmf-relay rtp-nte

dial-peer voice 102 voip description \*\*\*Service provider to HQ CUBE\*\*\* incoming uri via 2 session protocol sipv2 codec g711ulaw dtmf-relay rtp-nte

dial-peer voice 155 voip description \*\*\*HQ CUBE to Service Provider\*\*\* translation-profile outgoing digitstrip session protocol sipv2 session target ipv4:10.106.170.145 destination e164-pattern-map 1 codec g711ulaw dtmf-relay rtp-nte

- Step 6. Configure the voice translation rules to strip of the access code 9 voice translation-rule 100 rule 1 /^9\(.\*\)/ /\1/
- Step 7. Configure voice translation profile to associate translation rule created in step 6 voice translation-profile digitstrip translate called 100

Procedure 2

Creating Route patterns on CUCM to route IP PSTN calls to the HQ CUBE

For creating route pattern on CUCM please refer to the document <u>Unified Communication for BE6K</u> technology design guide.

| Procedure 3       Creating SIP trunk between CUCM and HQ CUBE         Step 1.       After logging into the web administration of the CUCM navigate to the Device->Trunt Menu and then click Add New         Step 2.       On the trunk configuration page enter the following details         .       Trunk Type-SIP Trunk         .       Device protocol-SIP         .       Trunk Service type-Default         Trunk Service type       SIP Trunk         Device Protocol*       SIP Trunk         Device Protocol*       SIP Trunk         Device Protocol*       SIP Trunk         Step 3.       On the next page, in the Device information section, enter the following details         .       Device Name-SIP_HQ1_GWY         Description-SIP trunk to CUBE       Devicepool-DP_HQ1         Call Classification-OnNet       Location=Hub_None         Pervice Information       SIP Trunk         Device Potocol:       SIP Trunk         Trunk Service Type       None(Default)         Device Information       SIP Trunk         Pervice Information       SIP Trunk         Device Information       SIP Trunk         Pervice Information       SIP Trunk         Pervice Information       SIP Trunk         Device Potocod:       SIP Trunk UNDE                                                                                                    | Contents  | Pre-deployment Checl                                                                                                    | klist and Tasks                                                                                                    | Deploy MRA an              | d B2B Collaboration                                                                                                    | Deploy CUE                      |
|----------------------------------------------------------------------------------------------------|-----------|----------------------------------------------------------------------------------------------------|----------------------------------------------------------------------------------------------------|----------------------------|----------------------------------------------------------------------------------------------------|---------------------------------|
| <ul> <li>Step 1. After logging into the web administration of the CUCM navigate to the Device-&gt;Trunk Menu and then click Add New</li> <li>Step 2. On the trunk configuration page enter the following details <ul> <li>Trunk Type=SIP Trunk</li> <li>Device protocol=SIP</li> <li>Trunk Service type=Default</li> </ul> </li> <li>Trunk Information <ul> <li>Trunk Type*</li> <li>SIP Trunk</li> <li>Device Protocol*</li> <li>SIP</li> <li>Trunk Service Type*</li> <li>None(Default)</li> </ul> </li> <li>Step 3. On the next page, in the Device information section, enter the following details <ul> <li>Device Name=SIP_HQ1_GWY</li> <li>Description=SIP trunk to CUBE</li> <li>Device protocol:</li> <li>Call Classification=OnNet</li> <li>Location=Hub_None</li> </ul> </li> <li>Device Information <ul> <li>SIP Trunk Service Type</li> <li>SIP Trunk Service Type</li> <li>SIP Trunk to CUBE</li> <li>Device Information</li> <li>SIP Trunk Service Type</li> <li>Call Classification=OnNet</li> <li>Location=Sip</li> <li>Device Protocol:</li> <li>SIP Trunk Service Type</li> <li>Device Protocol:</li> <li>SIP Trunk Bervice Type</li> <li>SIP Trunk Service Type</li> <li>Device Protocol:</li> <li>SIP Trunk Bervice Type</li> <li>Device Protocol:</li> <li>SIP Trunk Bervice Type</li> <li>Device Protocol:</li> <li>SIP Trunk Bervice Type</li> <li>Device Protocol:</li> <li>SIP Trunk Bervice Type</li> <li>Device Protocol:</li> <li>SIP Trunk Bervice Type</li> <li>Device Protocol:</li> <li>SIP Trunk Bervice Type</li> <li>Device Protocol:</li> <li>SIP Trunk Bervice Group List</li> <li>K Brone</li> </ul> </li> </ul>                                                                                                    | Procedure | 3 Creating SI                                                                                                    | P trunk betweer                                                                                                    | CUCM and HQ C              | CUBE                                                                                                    |                                 |
| Step 2. On the trunk configuration page enter the following details <ul> <li>Trunk Type–SIP Trunk</li> <li>Device protocol–SIP</li> <li>Trunk Service type–Default</li> <li>Trunk Information</li> <li>Trunk Type*</li> <li>SIP Trunk</li> <li>Device Protocol*</li> <li>SIP</li> <li>Trunk Service Type*</li> <li>None(Default)</li> </ul> <li>Step 3. On the next page, in the Device information section, enter the following details</li> <li>Device Name–SIP_HQ1_GWY</li> <li>Description–SIP trunk to CUBE</li> <li>Devicepool–DP_HQ1</li> <li>Call Classification–OnNet</li> <li>Location–Hub_None</li> <li>Peride Information</li> <li>Product:</li> <li>Device Information</li> <li>SIP Trunk towards HQ1 Voice GWY for IP)</li> <li>Device Protocol*</li> <li>Call Classification</li> <li>Common Device Configuration</li> <li>Call Classification*</li> <li>Media Resource Group List</li> <li>Conton*</li>                                                                                                    | Step 1.   | After logging into th<br>Menu and then clicl                                                                                                    | ne web administr<br>k <b>Add New</b>                                                                                                    | ration of the CUC          | M navigate to the <b>Dev</b>                                                                                                    | vice->Trunk                     |
| <ul> <li>Trunk Type-SIP Trunk</li> <li>Device protocol-SIP</li> <li>Trunk Service type-Default</li> <li>Trunk Information</li> <li>Trunk Type* SIP Trunk</li> <li>Device Protocol* SIP</li> <li>Trunk Service Type* None(Default)</li> <li>Step 3. On the next page, in the Device information section, enter the following details</li> <li>Device Name-SIP_HQ1_GWY</li> <li>Description-SIP trunk to CUBE</li> <li>Devicepool-DP_HQ1</li> <li>Call Classification-OnNet</li> <li>Location-Hub_None</li> <li>Device Information</li> <li>SIP Trunk</li> <li>SIP Trunk</li> <li>SIP</li></ul> | Step 2.   | On the trunk config                                                                                                    | uration page ent                                                                                                    | er the following d         | etails                                                                                                    |                                 |
| <ul> <li>Device protocol-SIP</li> <li>Trunk Service type -Default</li> <li>Trunk Information <ul> <li>Trunk Type*</li> <li>SIP Trunk</li> <li>Device Protocol*</li> <li>SIP</li> <li>Trunk Service Type*</li> <li>None(Default)</li> </ul> </li> <li>Step 3. On the next page, in the Device information section, enter the following details <ul> <li>Device Name-SIP_HQ1_GWY</li> <li>Description-SIP trunk to CUBE</li> <li>Devicepool-DP_HQ1</li> <li>Call Classification-OnNet</li> <li>Location-Hub_None</li> </ul> </li> <li>Pevice Information <ul> <li>Product:</li> <li>Device Type</li> <li>None(Default)</li> <li>SIP Trunk</li> <li>SIP Trunk</li> <li>SIP Trunk</li> <li>SIP Trunk</li> <li>SIP Trunk</li> <li>SIP Trunk</li> <li>SIP Trunk</li> <li>SIP Trunk</li> <li>SIP Trunk</li> <li>SIP Trunk</li> <li>SIP Trunk</li> <li>SIP Trunk Service Type</li> <li>None(Default)</li> <li>Device Name*</li> <li>SIP_HQ1_GWY</li> <li>Description</li> <li>SIP Trunk to COBE</li> <li>Device Pool*</li> <li>Common Device Configuration</li> <li>Call Classification*</li> <li>Media Resource Group List</li> <li>Location*</li> </ul></li></ul>                                                                                                    |           | Trunk Type-SIP Tr                                                                                                    | runk                                                                                                    |                            |                                                                                                    |                                 |
| <ul> <li>Trunk Service type-Default</li> <li>Trunk Information         Trunk Information         Trunk Type* SIP Trunk         Device Protocol* SIP         Trunk Service Type* None(Default)     </li> <li>Step 3. On the next page, in the Device information section, enter the following details</li> <li>Device Name-SIP_HQ1_GWY</li> <li>Description-SIP trunk to CUBE</li> <li>Devicepool-DP_HQ1</li> <li>Call Classification-OnNet</li> <li>Location-Hub_None</li> <li>Device Information</li> <li>Product:</li> <li>Device Protocol:</li> <li>Trunk Service Type</li> <li>None(Default)</li> <li>SIP Trunk tovards HQ1 Voice GWY for IP</li> <li>Device Pol</li> <li>Common Device Configuration</li> <li>Call Classification*</li> </ul>                                                                                                    |           | Device protocol—S                                                                                                    | IP                                                                                                    |                            |                                                                                                    |                                 |
| Trunk Information         Trunk Type*         SIP Trunk         Device Protocol*         SIP         Trunk Service Type*         None(Default)         Trunk Service Type*         None(Default)         Step 3.         On the next page, in the Device information section, enter the following details         Device Name-SIP_HQ1_GWY         Description-SIP trunk to CUBE         Devicepool-DP_HQ1         Call Classification-OnNet         Location-Hub_None         Perice Information         Product:         Device Protocol:         Trunk Service Type         None(Default)         Device Name*         Device Name*         Device Name*         Device Name*         Device Name*         Device Pool*         Common Device Configuration         Call Classification*         Media Resource Group List         Location*                                                                                                    |           | Trunk Sonvice type                                                                                                    | Dofault                                                                                                    |                            |                                                                                                    |                                 |
| Trunk Type*       SIP Trunk         Device Protocol*       SIP         Trunk Service Type*       None(Default)         Step 3.       On the next page, in the Device information section, enter the following details         •       Device Name-SIP_HQ1_GWY         •       Devicepool-DP_HQ1         •       Call Classification-OnNet         •       Location-Hub_None         Device Name*       SIP Trunk         Device Information       SIP Trunk         Product:       SIP Trunk Service Type         Device Information       SIP Trunk         Product:       SIP Trunk         Device Name*       SIP_HQ1_GWY         Device Information       SIP Trunk         Device Protocol:       SIP         Trunk Service Type       None(Default)         Device Name*       SIP_HQ1_GWY         Device Name*       SIP_HQ1_GWY         Device Pool*       OnNet         Common Device Configuration <none>         Call Classification*       OnNet         Media Resource Group List       <none>         Location*       Hub_None</none></none>                                                                                                    |           | Trunk Jervice type     Trunk Informati                                                                                                    |                                                                                                    |                            |                                                                                                    |                                 |
| Device Protocol*       SIP         Trunk Service Type*       None(Default)         Image: Step 3.       On the next page, in the Device information section, enter the following details         • Device Name-SIP_HQ1_GWY         • Description-SIP trunk to CUBE         • Devicepool-DP_HQ1         • Call Classification-OnNet         • Location-Hub_None         Pevice Information         Product:       SIP         Device Protocol:       SIP         Trunk Service Type       None(Default)         Device Protocol:       SIP         Trunk Service Type       None(Default)         Device Pool*       SIP Trunk towards HQ1 Voice GWY for IPF         Device Pool*       OnNet         Call Classification*       OnNet         Media Resource Group List       < None >         Location*       Hub_None                                                                                                    |           | Trunk Type*                                                                                                    | SIP Trunk                                                                                                    |                            | •                                                                                                    |                                 |
| Trunk Service Type * None(Default)         Step 3. On the next page, in the Device information section, enter the following details         • Device Name-SIP_HQ1_GWY         • Description-SIP trunk to CUBE         • Devicepool-DP_HQ1         • Call Classification-OnNet         • Location-Hub_None         Pevice Information         Product:         Device Type         None(Default)         Device Information         Product:         Device Type         Device Information         Product:         Device Type         Device Name*         SIP_HQ1_GWY         Device Pool*         Common Device Configuration         Call Classification*         Media Resource Group List         Location*                                                                                                    |           | Device Protocol*                                                                                                    | SIP                                                                                                    |                            | -                                                                                                    |                                 |
| Step 3. On the next page, in the Device information section, enter the following details         • Device Name-SIP_HQ1_GWY         • Description-SIP trunk to CUBE         • Devicepool-DP_HQ1         • Call Classification-OnNet         • Location-Hub_None         Pevice Information         Product:         Device Protocol:         Trunk Service Type         Device Name*         Device Name*         Device None         Device None         Device None         Common Device Configuration         Call Classification*         Media Resource Group List         Location*                                                                                                    |           | Trunk Service Type                                                                                                    | * None(Default                                                                                                    | )                          | -                                                                                                    |                                 |
| Step 3. On the next page, in the Device information section, enter the following details         • Device Name-SIP_HQ1_GWY         • Description-SIP trunk to CUBE         • Devicepool-DP_HQ1         • Call Classification-OnNet         • Location-Hub_None         Pevice Information         Product:         Device Protocol:         Trunk Service Type         Device Name*         Device Pool*         Common Device Configuration         Call Classification*         Media Resource Group List         Location*                                                                                                    |           |                                                                                                    | Contraction of Contraction of Contra |                            |                                                                                                    |                                 |
| <ul> <li>Device Name-SIP_HQ1_GWY</li> <li>Description-SIP trunk to CUBE</li> <li>Devicepool-DP_HQ1</li> <li>Call Classification-OnNet</li> <li>Location-Hub_None</li> <li>Device Information</li> <li>Product:</li> <li>Device Protocol:</li> <li>Trunk Service Type</li> <li>Device Name*</li> <li>SIP_HQ1_GWY</li> <li>Description</li> <li>SIP_HQ1_GWY</li> <li>Description</li> <li>SIP_HQ1_GWY</li> <li>Device Pool*</li> <li>Common Device Configuration</li> <li>Call Classification*</li> <li>Media Resource Group List</li> <li>Location*</li> <li>Hub_None</li> </ul>                                                                                                    | Step 3.   | On the next page, i                                                                                                    | n the Device info                                                                                                    | ormation section.          | enter the following de                                                                                                    | etails                          |
| Description-SIP trunk to CUBE     Devicepool-DP_HQ1     Call Classification-OnNet     Location-Hub_None     Product: SIP Trunk     Device Information     Product: SIP     Trunk Service Type     None(Default)     Device Name*     SIP_HQ1_GWY     Description     SIP Trunk towards HQ1 Voice GWY for IP     Device Pool*     Common Device Configuration     Call Classification*     Media Resource Group List     Location*     Hub_None                                                                                                    |           | Device Name-SIP_HQ1_GWY                                                                                                    |                                                                                                    |                            |                                                                                                    |                                 |
| Devicepool-DP_HQ1     Call Classification-OnNet     Location-Hub_None     Protec Information     Product: SIP Trunk     Device Protocol: SIP     Trunk Service Type     Device Name*     SIP_HQ1_GWY     Description     Device Pool*     Common Device Configuration     Call Classification*     Media Resource Group List     Location*     Hub_None                                                                                                    |           | Device Name-SIP                                                                                                    | HQ1 GWY                                                                                                    | ,                          |                                                                                                    |                                 |
| Call Classification—OnNet     Location—Hub_None     Pevice Information     Product: SIP Trunk     Device Protocol: SIP     Trunk Service Type     None(Default)     Device Name*     SIP_HQ1_GWY     Description     Device Pool*     Common Device Configuration     Call Classification*     Media Resource Group List     Location*     Hub_None                                                                                                    |           | Device Name-SIP     Description-SIP tr                                                                                                    | _HQ1_GWY<br>runk to CUBE                                                                                                    | ,                          | -                                                                                                    |                                 |
| Coall Classification - Convet      Location Hub_None      Product: SIP Trunk     Device Protocol: SIP     Trunk Service Type     Device Name*     Device Name*     Description     Device Pool*     Common Device Configuration     Call Classification*     Media Resource Group List     Location*     Hub_None                                                                                                    |           | <ul> <li>Device Name-SIP</li> <li>Description-SIP tr</li> <li>Device nool-DP Hereit</li> </ul>                                                                                                    | _HQ1_GWY<br>runk to CUBE                                                                                                    |                            | -                                                                                                    |                                 |
| <ul> <li>ECCatIon Finite None</li> <li>Device Information</li> <li>Product:</li> <li>Device Protocol:</li> <li>Trunk Service Type</li> <li>None(Default)</li> <li>Device Name*</li> <li>Device Name*</li> <li>Description</li> <li>Device Pool*</li> <li>Common Device Configuration</li> <li>Call Classification*</li> <li>Media Resource Group List</li> <li>Location*</li> <li>Hub_None</li> </ul>                                                                                                    |           | <ul> <li>Device Name-SIP,</li> <li>Description-SIP tr</li> <li>Devicepool-DP_He</li> <li>Call Classification-</li> </ul>                                                                                                    | _HQ1_GWY<br>runk to CUBE<br>Q1                                                                                                    |                            | -                                                                                                    |                                 |
| Product:SIP TrunkDevice Protocol:SIPTrunk Service TypeNone(Default)Device Name*SIP_HQ1_GWYDescriptionSIP Trunk towards HQ1 Voice GWY for IPDevice Pool*DP_HQ1Common Device Configuration< None >Call Classification*OnNetMedia Resource Group List< None >Location*Hub_None                                                                                                    |           | <ul> <li>Device Name-SIP.</li> <li>Description-SIP tr</li> <li>Devicepool-DP_He</li> <li>Call Classification-</li> </ul>                                                                                                    | _HQ1_GWY<br>runk to CUBE<br>Q1<br>-OnNet                                                                                                    |                            |                                                                                                    |                                 |
| Device Protocol:     SIP       Trunk Service Type     None(Default)       Device Name*     SIP_HQ1_GWY       Description     SIP Trunk towards HQ1 Voice GWY for IP       Device Pool*     DP_HQ1       Common Device Configuration     < None >       Call Classification*     OnNet       Media Resource Group List     < None >       Location*     Hub_None                                                                                                    |           | <ul> <li>Device Name-SIP,</li> <li>Description-SIP tr</li> <li>Devicepool-DP_He</li> <li>Call Classification-</li> <li>Location-Hub_Not</li> <li>Device Information</li></ul>                                                                                                    | _HQ1_GWY<br>runk to CUBE<br>Q1<br>-OnNet<br>ne                                                                                                    |                            |                                                                                                    |                                 |
| Device Name*     SIP_HQ1_GWY       Description     SIP Trunk towards HQ1 Voice GWY for IP       Device Pool*     DP_HQ1       Common Device Configuration     < None >       Call Classification*     OnNet       Media Resource Group List     < None >       Location*     Hub_None                                                                                                    |           | <ul> <li>Device Name-SIP.</li> <li>Description-SIP tr</li> <li>Devicepool-DP_He</li> <li>Call Classification-</li> <li>Location-Hub_Not</li> <li>Device Information -</li> <li>Product:</li> </ul>                                                                                                    | _HQ1_GWY<br>runk to CUBE<br>Q1<br>-OnNet<br>ne                                                                                                    |                            | SIP Trunk                                                                                                    |                                 |
| Description     SIP Trunk towards HQ1 Voice GWY for IP       Device Pool*     DP_HQ1       Common Device Configuration     < None >       Call Classification*     OnNet       Media Resource Group List     < None >       Location*     Hub_None                                                                                                    |           | <ul> <li>Device Name-SIP,</li> <li>Description-SIP tr</li> <li>Devicepool-DP_He</li> <li>Call Classification-</li> <li>Location-Hub_Not</li> <li>Device Information</li> <li>Product:</li> <li>Device Protocol:</li> <li>Truck Service Type</li> </ul>                                                                                                    | _HQ1_GWY<br>runk to CUBE<br>Q1<br>-OnNet<br>ne                                                                                                    |                            | SIP Trunk<br>SIP<br>None(Default)                                                                                                    |                                 |
| Device Pool*     DP_HQ1       Common Device Configuration     < None >       Call Classification*     OnNet       Media Resource Group List     < None >       Location*     Hub_None                                                                                                    |           | <ul> <li>Device Name-SIP.</li> <li>Description-SIP tr</li> <li>Devicepool-DP_He</li> <li>Call Classification-</li> <li>Location-Hub_Not</li> <li>Device Information -</li> <li>Product:</li> <li>Device Protocol:</li> <li>Trunk Service Type</li> <li>Device Name*</li> </ul>                                                                                                    | _HQ1_GWY<br>runk to CUBE<br>Q1<br>-OnNet<br>ne                                                                                                    |                            | SIP Trunk<br>SIP<br>None(Default)<br>SIP_HQ1_GWY                                                                                                    |                                 |
| Common Device Configuration     < None >       Call Classification*     OnNet       Media Resource Group List     < None >       Location*     Hub_None                                                                                                    |           | <ul> <li>Device Name-SIP,</li> <li>Description-SIP tr</li> <li>Devicepool-DP_He</li> <li>Call Classification-</li> <li>Location-Hub_Not</li> <li>Device Information</li> <li>Product:</li> <li>Device Protocol:</li> <li>Trunk Service Type</li> <li>Device Name*</li> <li>Description</li> </ul>                                                                                                    | _HQ1_GWY<br>runk to CUBE<br>Q1<br>-OnNet<br>ne                                                                                                    |                            | SIP Trunk<br>SIP<br>None(Default)<br>SIP_HQ1_GWY<br>SIP Trunk towards HQ1 Vo                                                                                  | ice GWY for IP ÞS               |
| Call Classification*     OnNet       Media Resource Group List     < None >       Location*     Hub_None                                                                                                    |           | <ul> <li>Device Name-SIP.</li> <li>Description-SIP tr</li> <li>Devicepool-DP_He</li> <li>Call Classification-</li> <li>Location-Hub_Not</li> <li>Device Information -</li> <li>Product:</li> <li>Device Protocol:</li> <li>Trunk Service Type</li> <li>Device Name*</li> <li>Description</li> <li>Device Pool*</li> </ul>                                                                                                    | _HQ1_GWY<br>runk to CUBE<br>Q1<br>-OnNet<br>ne                                                                                                    |                            | SIP Trunk<br>SIP<br>None(Default)<br>SIP_HQ1_GWY<br>SIP Trunk towards HQ1 Voi<br>DP_HQ1                                                                       | ice GWY for IP þ                |
| Media Resource Group List     < None >       Location*     Hub_None                                                                                                    |           | <ul> <li>Device Name-SIP,</li> <li>Description-SIP tr</li> <li>Devicepool-DP_He</li> <li>Call Classification-</li> <li>Location-Hub_Not</li> <li>Device Information</li> <li>Product:</li> <li>Device Protocol:</li> <li>Trunk Service Type</li> <li>Device Name*</li> <li>Description</li> <li>Device Pool*</li> <li>Common Device Configuration</li> </ul>                                                                                                    | _HQ1_GWY<br>runk to CUBE<br>Q1<br>-OnNet<br>ne                                                                                                    |                            | SIP Trunk<br>SIP<br>None(Default)<br>SIP_HQ1_GWY<br>SIP Trunk towards HQ1 Voi<br>DP_HQ1<br>< None >                                                           | ice GWY for IP P                |
| Location* Hub_None                                                                                                    |           | <ul> <li>Device Name-SIP,</li> <li>Description-SIP tr</li> <li>Devicepool-DP_He</li> <li>Call Classification-</li> <li>Location-Hub_Not</li> <li>Product:</li> <li>Device Information</li></ul>                                                                                                    | _HQ1_GWY<br>runk to CUBE<br>Q1<br>-OnNet<br>ne                                                                                                    |                            | SIP Trunk<br>SIP<br>None(Default)<br>SIP_HQ1_GWY<br>SIP Trunk towards HQ1 Voi<br>DP_HQ1<br>< None ><br>OnNet                                                  | ice GWY for IP Þ                |
|                                                                                                    |           | <ul> <li>Device Name-SIP.</li> <li>Description-SIP trained in the second second secon</li></ul> | _HQ1_GWY<br>runk to CUBE<br>Q1<br>-OnNet<br>ne                                                                                                    |                            | SIP Trunk<br>SIP<br>None(Default)<br>SIP_HQ1_GWY<br>SIP Trunk towards HQ1 Vol<br>DP_HQ1<br>< None ><br>OnNet<br>< None >                                      | ice GWY for IP PS               |
|                                                                                                    | Step 4.   | <ul> <li>Device Name-SIP.</li> <li>Description-SIP transmission-SIP transmission-DP_He</li> <li>Call Classification-</li> <li>Location-Hub_Non-Device Information</li> <li>Product:<br/>Device Protocol:<br/>Trunk Service Type<br/>Device Name*</li> <li>Description</li> <li>Device Pool*</li> <li>Common Device Configuration Common Device Configuration</li> <li>Call Classification *</li> <li>Media Resource Group List Location *</li> <li>Next, in the SIP information</li> </ul>                                                                                                    | _HQ1_GWY<br>runk to CUBE<br>Q1<br>-OnNet<br>ne<br>ation<br>t                                                                                                    | n, enter the follow        | SIP Trunk<br>SIP<br>None(Default)<br>SIP_HQ1_GWY<br>SIP Trunk towards HQ1 Vol<br>DP_HQ1<br>< None ><br>OnNet<br>< None ><br>Hub_None<br>ing values and then c | ice GWY for IP ps               |
| <ul> <li>Destination Address 1–10,106,170,5</li> </ul>                                                                                                    | Step 4.   | <ul> <li>Device Name-SIP,</li> <li>Description-SIP tr</li> <li>Devicepool-DP_He</li> <li>Call Classification-</li> <li>Location-Hub_Not</li> <li>Product:</li> <li>Device Information</li> <li>Product:</li> <li>Device Protocol:</li> <li>Trunk Service Type</li> <li>Device Name*</li> <li>Description</li> <li>Device Pool*</li> <li>Common Device Configura</li> <li>Call Classification*</li> <li>Media Resource Group List</li> <li>Location*</li> <li>Next, in the SIP info</li> </ul>                                                                                                    | _HQ1_GWY<br>runk to CUBE<br>Q1<br>-OnNet<br>ne<br>ation<br>t                                                                                                    | n, enter the follow        | SIP Trunk<br>SIP<br>None(Default)<br>SIP_HQ1_GWY<br>SIP Trunk towards HQ1 Voi<br>DP_HQ1<br>< None ><br>OnNet<br>< None ><br>Hub_None<br>ing values and then c | vice GWY for IP P<br>Slick Save |
| <ul> <li>Destination Address 1–10.106.170.5</li> <li>Destination port–5060</li> </ul>                                                                                                    | Step 4.   | <ul> <li>Device Name-SIP,</li> <li>Description-SIP tr</li> <li>Devicepool-DP_He</li> <li>Call Classification-</li> <li>Location-Hub_Not</li> <li>Device Information</li> <li>Product:</li> <li>Device Protocol:</li> <li>Trunk Service Type</li> <li>Device Name*</li> <li>Description</li> <li>Device Pool*</li> <li>Common Device Configura</li> <li>Call Classification*</li> <li>Media Resource Group List</li> <li>Location*</li> <li>Next, in the SIP info</li> <li>Destination Address</li> <li>Destination port-5</li> </ul>                                                                                                    | _HQ1_GWY<br>runk to CUBE<br>Q1<br>-OnNet<br>ne<br>ation<br>t<br>t<br>ormation section<br>as 1-10.106.17(                                                                                                    | n, enter the follow        | SIP Trunk<br>SIP<br>None(Default)<br>SIP_HQ1_GWY<br>SIP Trunk towards HQ1 Vol<br>DP_HQ1<br>< None ><br>OnNet<br>< None ><br>Hub_None<br>ing values and then c | ice GWY for IP Ps               |
| <ul> <li>Destination Address 1–10.106.170.5</li> <li>Destination port–5060</li> <li>Sin Trunk Security Profile–Non – secure SIP Trunk Profile</li> </ul>                                                                                                    | Step 4.   | <ul> <li>Device Name-SIP,</li> <li>Description-SIP tr</li> <li>Devicepool-DP_He</li> <li>Call Classification-</li> <li>Location-Hub_Not</li> <li>Product:<br/>Device Information</li></ul>                                                                                                    | _HQ1_GWY<br>runk to CUBE<br>Q1<br>-OnNet<br>ne<br>ation<br>t<br>t<br>ormation section<br>as 1–10.106.170<br>060                                                                                                    | n, enter the follow<br>0.5 | SIP Trunk<br>SIP<br>None(Default)<br>SIP_HQ1_GWY<br>SIP Trunk towards HQ1 Vol<br>DP_HQ1<br>< None ><br>OnNet<br>< None ><br>Hub_None<br>ing values and then c | ice GWY for IP<br>blick Save    |

Deployment Details

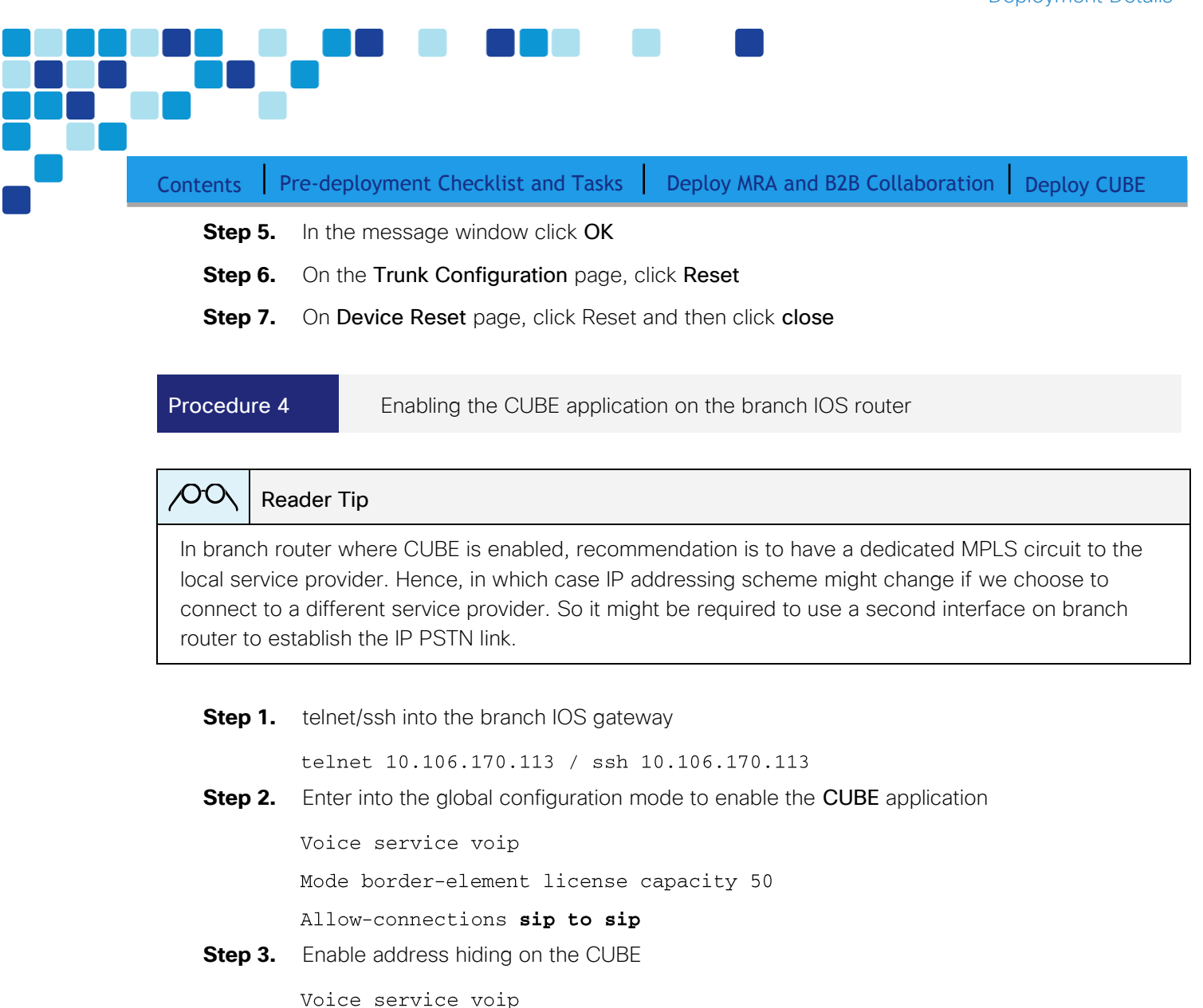

Address-hiding

### **Step 4.** Configure the IOS dial-peers on the branch CUBE

voice class uri 2 sip host ipv4:10.126.69.35

voice class e164-pattern-map 1
e164 9011T
e164 91[2-9]..[2-9].....
e164 9[2-9].....
e164 [2-9].....

dial-peer voice 2102 voip

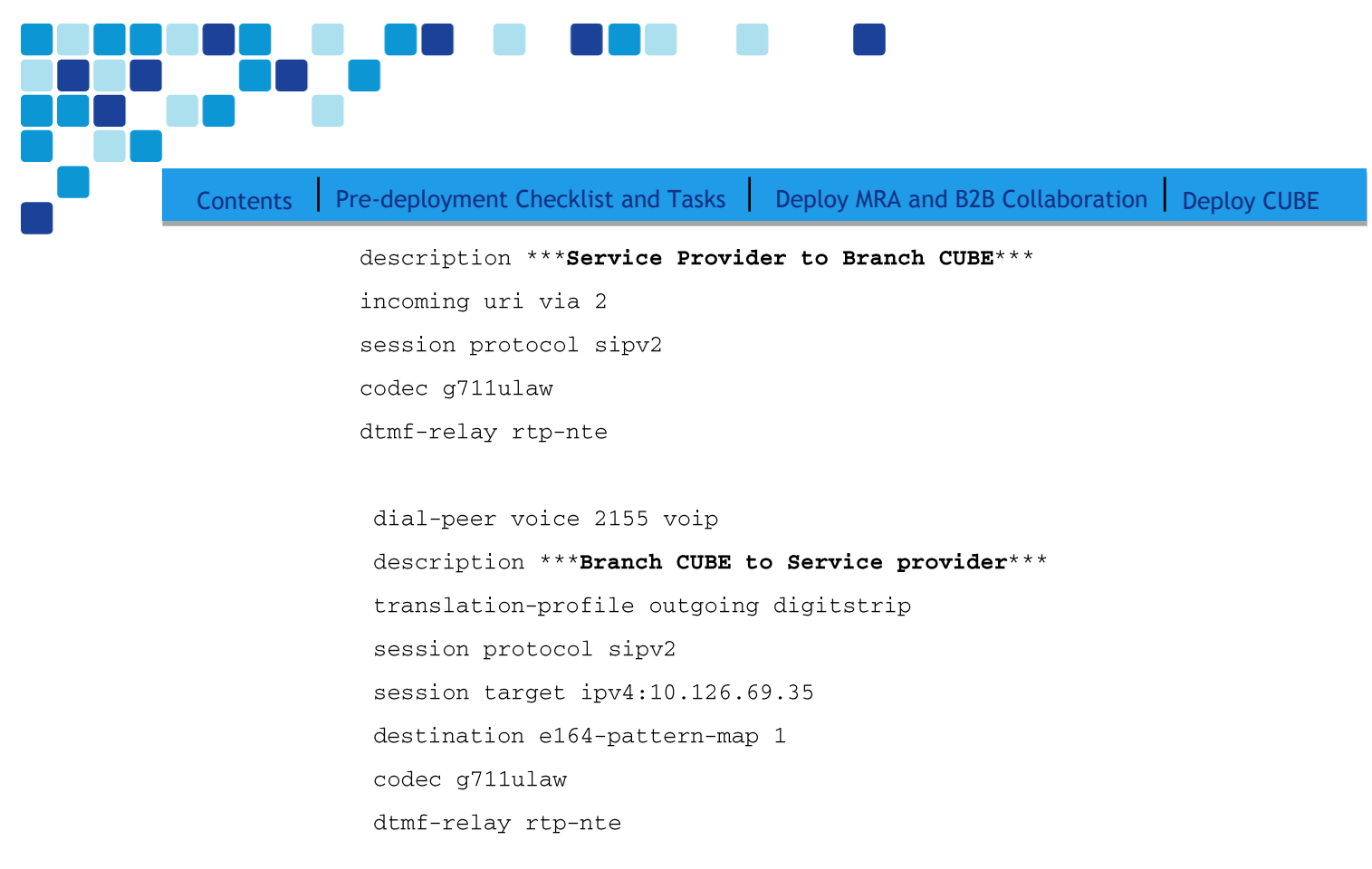

### OO Reader Tip

The dial plan configuration shown here aligns with the UC CVD. CUCC was used to configure dial plans on the CUCM which by default configures North American Numbering Plan (NANP). However, you can modify your dial plans to meet your specific needs.

### Tech Tip

1

1

There can be SIP trunking to more than one service provider either for load balancing or as alternate routing option. For SRST configuration please refer the Unified Communications using the BE6K tehcnology design guide:

http://www.cisco.com/c/en/us/solutions/enterprise/validated-designs-collaboration/index.html

### Tech Tip

The branch might also consider to have a back up E1/T1 PSTN in case of WAN failure or access to emergency services.

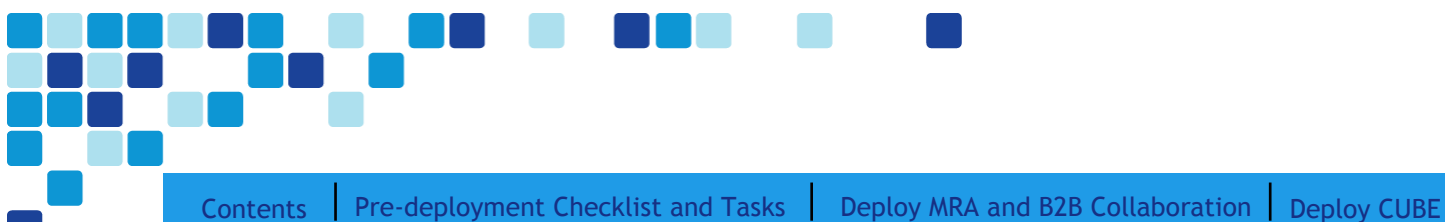

# Appendix A: Product List

| Component                      | Product Description                               | Part Numbers  | Software  |
|--------------------------------|---------------------------------------------------|---------------|-----------|
| Call Control                   | Cisco Business Edition 6000 with up to 1000 users | BE6K-SW-11.0  | 11.5(1)   |
| Cisco<br>Collaboration<br>Edge | Cisco Expressway-C                                | EXPWY-VE-C-K9 | X8.8      |
|                                | Cisco Expressway-E                                | EXPWY-VE-E-K9 | X8.8      |
| Soft Client                    | Cisco Jabber for Windows                          | JAB-DSK-K9    | 11.6      |
|                                | Cisco Jabber for IOS                              |               | 11.6      |
| Hard Endpoints                 | TC Endpoints                                      |               | CE8.2.1   |
|                                | DX series                                         |               | CE8.2.1   |
|                                | 8800/7800 series                                  |               | 11.6      |
| CUBE                           | Cisco Unified Border Element                      |               | 15.6.3(T) |

### Feedback

Please send comments and suggestions about this guide to collab-mm-cvd@external.cisco.com.

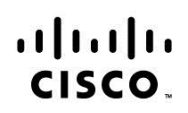

Americas Headquarters Cisco Systems, Inc. San Jose, CA

Asia Pacific Headquarters Cisco Systems (USA) Pte. Ltd. Singapore

**Europe Headquarters** Cisco Systems International BV Amsterdam, The Netherlands

Cisco has more than 200 offices worldwide. Addresses, phone numbers, and fax numbers are listed on the Cisco Website at www.cisco.com/go/offices.

Cisco and the Cisco logo are trademarks or registered trademarks of Cisco and/or its affiliates in the U.S. and other countries. To view a list of Cisco trademarks, go to this URL: www.cisco.com/go/trademarks. Third party trademarks mentioned are the property of their respective owners. The use of the word partner does not imply a partnership relationship between Cisco and any other company. (1110R)